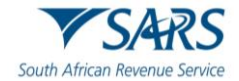

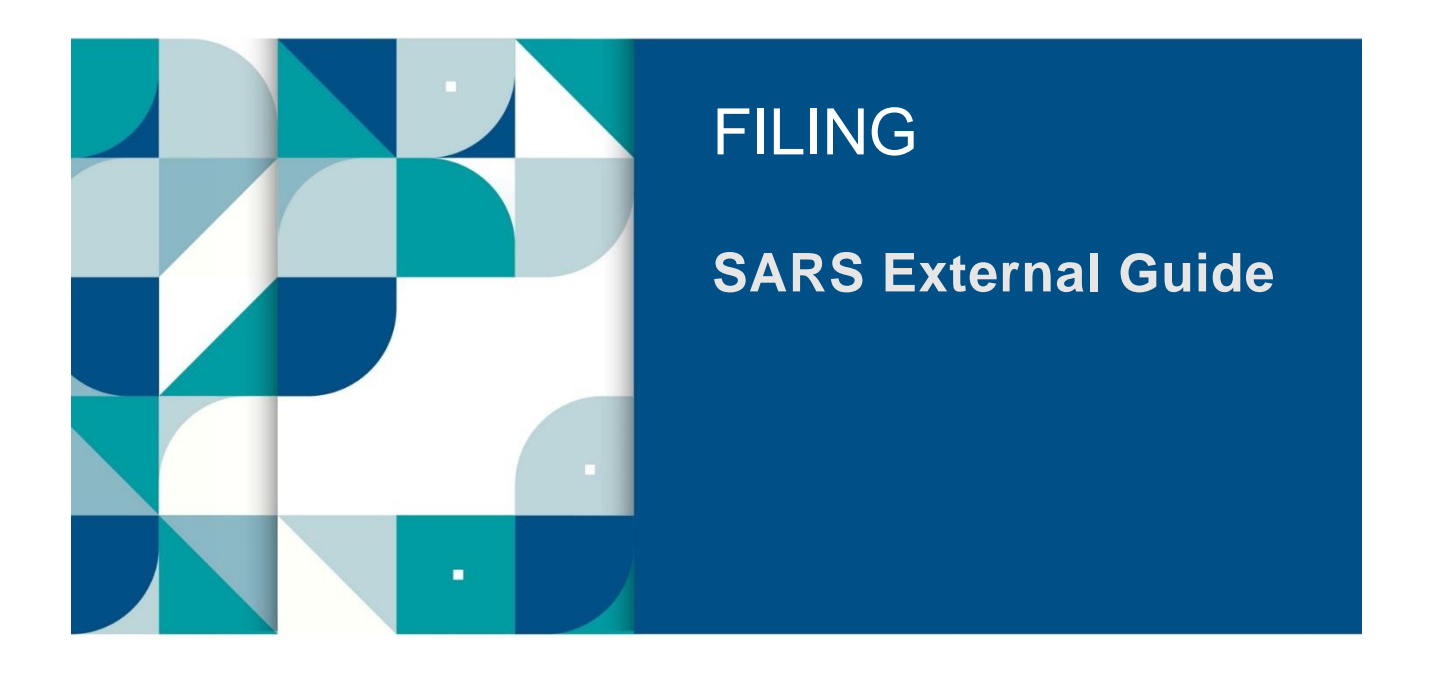

# GUIDE TO COMPLETING THE VALUE-ADDED TAX (VAT201) RETURN

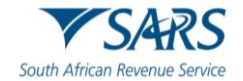

## TABLE OF CONTENTS

| 1            | SUMMARY                                                                    | 3        |
|--------------|----------------------------------------------------------------------------|----------|
| 2            | INTRODUCTION                                                               | 3        |
| 3            | REQUESTING THE VAT201 RETURN (ORIGINAL OR REVISION WHERE PREVIOUSLY FILED) | ) 3      |
| 4            | REGISTERING ON EFILING FOR VAT PURPOSES                                    | 4        |
| 4.1          | Activation of Tax Type                                                     | 5        |
| 5            | VIEW VAT FILING CONTROL TABLE                                              | 6        |
| 6            | REQUESTING A VAT201 RETURN ON EFILING                                      | 8        |
| 7            | COMPLETING THE VAT201 RETURN                                               | 10       |
| 7.1          | Diesel                                                                     | 11       |
| 7.2          | Vendor Details                                                             | 12       |
| 7.3          | Contact Details                                                            | 12       |
| 7.4          | Voluntary Disclosure Programme (VDP)                                       | 13       |
| 7.5          | Tax Practitioner Details (If applicable)                                   | 14       |
| 7.6          | Calculation of Output Tax and Imported Services                            | 14       |
| 7.6.1        | Adjustments                                                                | 18       |
| 7.7          | Calculation of Input Tax                                                   | 19       |
| 7.7.1        | Adjustments                                                                | 20       |
| 7.0<br>7.8.1 | On Land                                                                    | 21<br>21 |
| 7.8.2        | Offshore                                                                   | 22       |
| 7.8.3        | Rail & Harbour Services                                                    | 23       |
| 7.8.4        | Peak Power Plant                                                           | 23       |
| 7.9          | Payment Details                                                            | 24       |
| 7.10         | Refund Details                                                             | 25       |
| 7.11         | Declaration                                                                | 25       |
| 8            | SUBMITTING THE VAT201 RETURN                                               | 26       |
| 8.1          | Submission of VAT201 via eFiling                                           | 26       |
| 9            | ADDITIONAL/REVISED ESTIMATED VAT ASSESSMENTS                               | 28       |
| 9.1          | Request for Extension                                                      | 29       |
| 10           | MAKING A PAYMENT                                                           | 32       |
| 11           | REQUEST FOR CORRECTION                                                     | 40       |
| 11.1         | Manual Corrections                                                         | 41       |
| 11.2         | eFiling Corrections                                                        | 41       |
| 12           | SUBMITTING SUPPORTING DOCUMENTS TO SARS VIA EFILING                        | 42       |
| 12.1         | Upload of required supporting documents via SARS Online Query System       | 45       |
| 13           | VIEWING HISTORIC RETURNS ON EFILING                                        | 45       |
| 14           | REQUESTING A STATEMENT OF ACCOUNT (VATSOA) ON EFILING                      | 46       |
| 15           | REFERENCES                                                                 | 49       |
| 15.1         | Cross References                                                           | 49       |
| 16           | DEFINITIONS AND ACRONYMS                                                   | 49       |

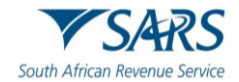

## 1 SUMMARY

a) The purpose of this guide is to assist vendors/tax practitioners to complete the Value-Added Tax (VAT201) return accurately and honestly. Included this guide are the steps to on how to request, complete and submit the VAT201 return and make payments.

## 2 INTRODUCTION

- a) The South African Revenue Service (SARS) has been modernising and simplifying tax processes in line with international best practice. Improvements are being made continuously as we aim to better our service standards, increase efficiency and compliance.
- b) One of the aspects of compliance that SARS wishes to address is the VAT201 Return and payment of VAT.
- c) The following changes have been applied in previous years:
  - i) Changes to the VAT201 Return aimed not only at improving its systems, but also at addressing SARS's efficiency regarding risk assessment and tax compliance.
  - ii) A new VAT201 Return in landscape format has been introduced. It contains the same fields as the previous VAT201 Return but with the following additional fields:
    - A) Demographic information,
    - B) The declarant's signature.
  - iii) A Payment Reference Number (PRN) which will be pre-populated by SARS will replace the previous "reference number".
- d) The current environment used to administer the claims of Diesel refunds makes provision for four concession types, namely On Land, Offshore and Rail, Peak Power Plants and Electricity Generators. The rates contained therein are used by vendors to convert the diesel litre usage to rands, and to calculate the refund due based on the relevant rate. The form auto calculates, the vendor only declares their litres.
- e) Effective 1 April 2018, the VAT rate increased from 14% to 15%.
- f) A functionality has been enabled on eFiling for a VAT vendor to view the VAT filing control table for a 12-month period. This is available to registered VAT vendors with an active eFiling profile.
  - i) **Note**: The "VAT Filing Control Table" and "VAT Control Table" references in this document are the same and will be used interchangeably.
- g) Enhancements to the VAT system include the following:
  - i) Display the Estimated VAT 201 return on eFiling.
  - ii) Vendors will be able to submit relevant material from the VAT217 and VAT201 work page on eFiling.
  - iii) Vendors will be able to request an extension for a period to submit relevant material or returns.
  - iv) A vendor must not be able to dispute a Section 95(1)(c) estimate or an estimate due to no submission of a return; but must be allowed to request a Suspension of Payment using the existing process.

## 3 REQUESTING THE VAT201 RETURN (ORIGINAL OR REVISION WHERE PREVIOUSLY FILED)

- a) A vendor will be allowed to:
  - i) View the VAT filing control table;
  - ii) Request a VAT201 Return for the current tax period and the tax period following the current period; and
  - iii) Request a VAT201 Return for a past tax period.
- b) The following channels may be used by a vendor to request a VAT201 Return:
  - i) eFiling; or
    - ii) Contact Centre; or

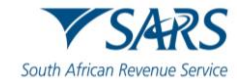

- iii) Request at a SARS office.
  - A) All vendors should make an appointment on the SARS website before visiting the SARS office.
- c) eFiling
  - i) If a vendor wishes to use the eFiling channel, the vendor must be registered as an eFiler;
  - ii) The Payment Reference Number (PRN) will be pre-populated on the return.
- d) Vendors are encouraged to register for eFiling, as eFiling will enable timesaving, hassle-free submission of VAT201 returns and payments. Vendors who submit their VAT201 returns manually must do so by the 25th of the month, while vendors who use eFiling have until the last business day of the month to submit VAT201 returns and payments. eFiling therefore affords the vendor additional days for submissions and payments. This represents a significant financial advantage.
- e) SARS Office:
  - i) When a vendor request the VAT201 Return in person at a SARS office, the agent will request the requestor to provide the following details:
    - A) The business' trading name;
    - B) Name and surname of the requester;
    - C) The VAT registration number;
    - D) The tax period for which the return will be made;
    - E) Business postal address;
    - F) Customs code (if applicable).
- f) Vendors can both request and submit their VAT201 Return at a SARS office. When a vendor chooses to follow this option, the vendor must be in possession of and furnish all the amounts to be entered on the relevant fields in the VAT201 Return.
- g) SARS officials will not be able to assist by analysing the vendor's financial data and calculating the amounts to be entered in the relevant fields of the VAT201 Return. The vendor/representative will have to be present to sign the completed VAT201 Return to authorise the submission at the SARS office.
- h) **Note**: Copies of the VAT201 Returns printed from eFiling and used for manual filing will not be accepted and will not be processed by SARS. Photocopies will also not be accepted.

## 4 REGISTERING ON EFILING FOR VAT PURPOSES

- a) A vendor has to be registered as an eFiler to be able to submit VAT201 returns and make VAT payments via eFiling. This applies to:
  - i) Individuals;
  - ii) Tax practitioners;
  - iii) Organisations (e.g. Companies, Close Corporations, Trusts and Exempt Institutions).
- b) Navigate to <u>www.sars.gov.za</u> and click "Login".

| Home  | About SARS                    | Types of Tax | Legal Counsel | Contact Us       | Tax Rates | Tax Season      | Search           |                         | ۹ | Q       | Ø            | X            | Þ | in | ۳ |
|-------|-------------------------------|--------------|---------------|------------------|-----------|-----------------|------------------|-------------------------|---|---------|--------------|--------------|---|----|---|
|       | 1 S                           | AR.          | S             |                  |           |                 |                  |                         |   | 8       | FILI         | NG           |   |    |   |
| South | n African Re                  | evenue Ser   | vice          |                  |           |                 |                  |                         |   | 🗹 Logii | ı            |              |   |    |   |
|       | Individuals                   |              | Busir         | nesses and Emplo | oyers     | <u>Tax Prac</u> | titioners        | Customs and Excise      |   | 🛃 Reg   | <u>ister</u> |              |   |    |   |
| Lar   | ge Business &<br>nternational | Trusts       | Dece          | ased & Insolvent | Estates   | Government      | Small Businesses | Tax Exempt Institutions |   | Errorgo | ot User      | name<br>word |   |    |   |

c) Enter your username and click the "Next" button to enter the password.

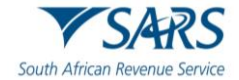

|                               | Welcome, please login<br>to SARS eFiling                     |
|-------------------------------|--------------------------------------------------------------|
| South African Revenue Service | Username *<br>Forgot Your Username?<br>Forgot Your Password? |
|                               | Next Don't have an account? <u>Register</u>                  |

- d) If you have forgotten your Username and/or Password, click on the "Forgot Your Username?" or "Forgot Your Password" hyperlinks.
- e) If the username entered is incorrect, the following error message will be displayed.

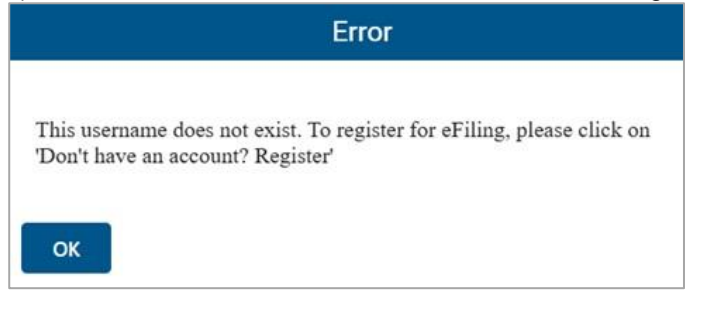

- f) **Note**: If the login and password details are incorrect, an error message will be displayed on the screen for the user.
- g) For further assistance with eFiling registration or profile management, refer to the "*How to register for eFiling and manage your user profile*" available on the SARS website <u>www.sars.gov.za</u>.

## 4.1 Activation of Tax Type

- a) If you are already registered on eFiling and wish to activate VAT on eFiling to submit VAT201 Returns and make payments follow the steps below.
- b) Once logged into eFiling, select "**Organisation**", "**Tax Types**" and "**Manage Tax Types**" from the side menu options under ORGANISATIONS.

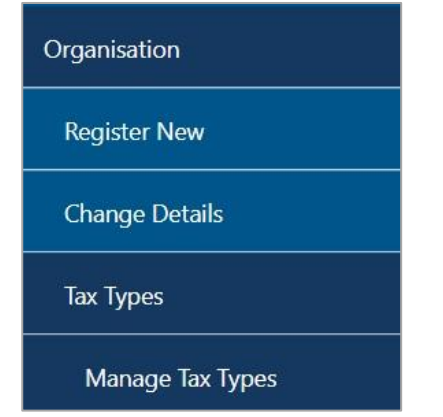

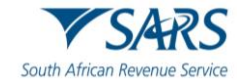

- c) Select the "Activate" tick box to activate the VAT tax type on eFiling and click the Submit button to proceed.
- d) Once the tax type has been activated, the status will be displayed as "Successfully Activated".

| Manage Tax Types         |                  |                         |            |  |  |  |  |  |  |
|--------------------------|------------------|-------------------------|------------|--|--|--|--|--|--|
| Tax Type Description     | Reference Number | Status                  | Action     |  |  |  |  |  |  |
| Value Added Tax (VAT201) | 4                | Successfully Activated. | Deactivate |  |  |  |  |  |  |

## 5 VIEW VAT FILING CONTROL TABLE

- a) To view the VAT filing control table:
  - i) Select "Returns", then "Returns Issued" and "Request VAT Control Table".

| Returns Issued                      |
|-------------------------------------|
| Employee's Tax (EMP201)             |
| Employee s Tax (EMP501)             |
| Income Tax<br>(ITR14/ITR12T/IT12EI) |
| Provisional Tax (IRP6)              |
| Value Added Tax (VAT201)            |
| Request VAT Control Table           |

#### b) The VAT control table landing page will be displayed.

|   | End Date * |                                  |
|---|------------|----------------------------------|
| Ē | 2023/11    | <b></b>                          |
|   | Request    | Refresh                          |
|   | Ē          | End Date *<br>2023/11<br>Request |

i) Enter a "Start" and "End" date range, a maximum of 12 months is allowed, and click "Request".
 A) Error message will be displayed if the date range is incorrect. Click "OK" on the message to clear it.

| Error                                      |  |
|--------------------------------------------|--|
| You can only select a maximum of 12 months |  |
| ОК                                         |  |

- ii) The data for the selected date range will be displayed:
  - A) If a "**No Results**" error message displays and the selected date range falls within the liability date, click the "**Refresh**" button to obtain the most recent information from SARS.

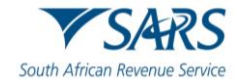

- iii) Select the "**Refresh**" button if the vendor made a change to the category on registration or requested deregistration.
- c) The period breaker indicated by the black line between the months is placed after each tax period where a return is required.

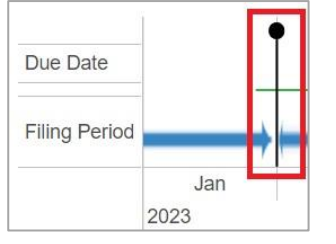

- d) **Example**: If the January return is required, period breaker will be placed after February tax period. The due date ribbon will be placed in February (Return due date for January is in February).
- e) The below ribbons indicate the returns due date and their statuses:
  - i) The **RED** indicator: "**Return is outstanding and overdue**". For example, the return for the tax period ending April is outstanding and overdue.

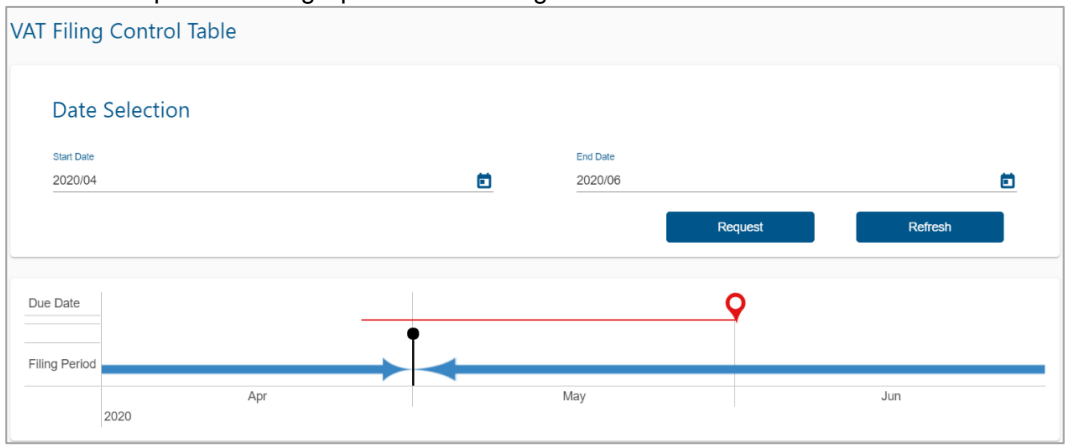

ii) The **Green** indicator: "**Return was received**". For example, the return for tax period ending February was received by the due date in March.

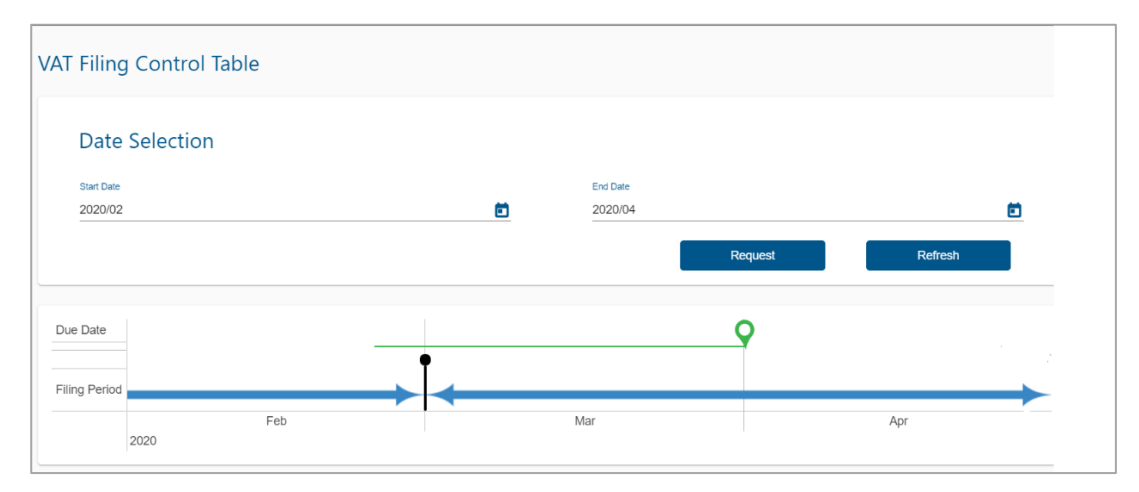

iii) The **Orange** ribbon indicator: "**Return is required**". For example, the return for tax period ending November is required by the due date in December.

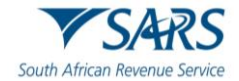

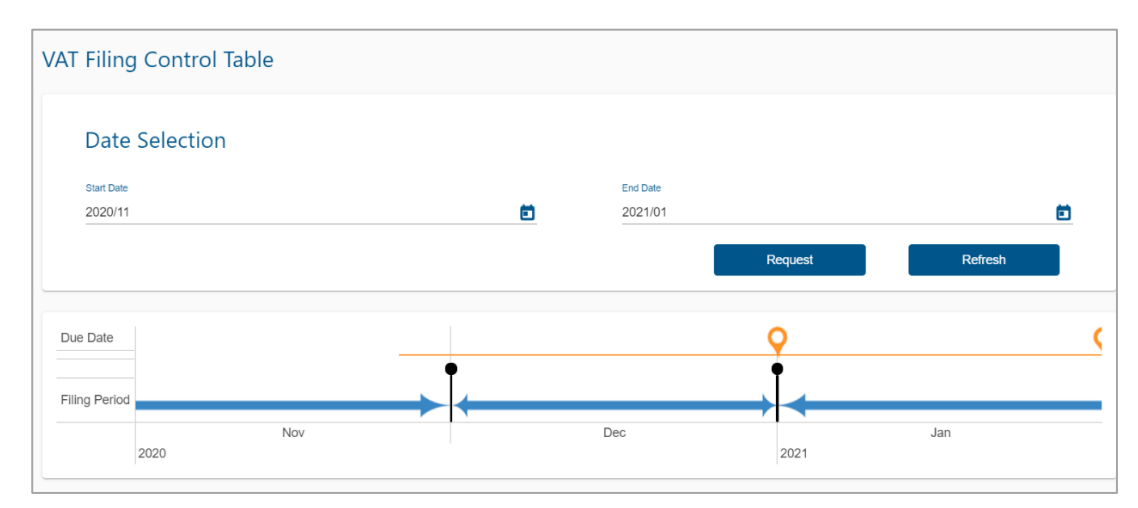

#### iv) The **Blue** ribbon indicator: "**Return not required**".

| Date       | Selection |  |                                                                                                    |          |          |         |  |
|------------|-----------|--|----------------------------------------------------------------------------------------------------|----------|----------|---------|--|
| Start Date |           |  |                                                                                                    | End Date |          |         |  |
| 2020/01    |           |  |                                                                                                    | 2020/11  |          |         |  |
|            |           |  |                                                                                                    |          | Request  | Refresh |  |
|            |           |  |                                                                                                    |          | risquest |         |  |
|            |           |  |                                                                                                    |          | risqueet |         |  |
| e Date     |           |  |                                                                                                    |          |          |         |  |
| e Date     |           |  | n in the second second se |          |          |         |  |

## 6 REQUESTING A VAT201 RETURN ON EFILING

- a) **Note**: A vendor will be able to request the VAT201 Return immediately after the VAT tax type has successfully been activated.
- b) A vendor will be allowed to:
  - i) Request a VAT201 Return for the current tax period and the tax period following current tax period, and
  - ii) Request and submit a VAT201 Return for a past tax period.
- c) Select "**Returns**", then "**Returns Issued**" and "**Value Added Tax (VAT201)**" to request the VAT201 return.

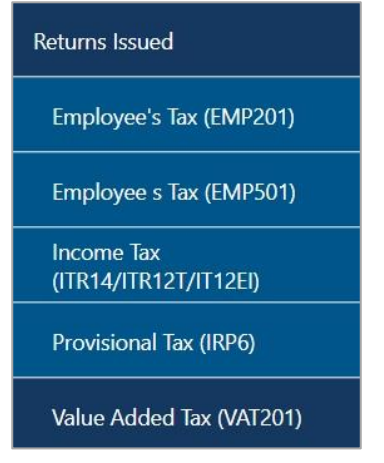

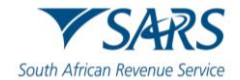

d) The following steps must be completed to request the VAT201 Return. Select the required period and the "**Request Return**" button.

| Return Sea | arch                            |        |             |        |            | 202      | 3-11 V Request Return |
|------------|---------------------------------|--------|-------------|--------|------------|----------|-----------------------|
| Name       | Reference Num                   | Period | Return Type | Status | Amount Due | Due Date | Open                  |
| No Records | s available for your selection. |        |             |        |            |          |                       |

e) If you are not required to submit for a Return specified tax period, the following error message will be displayed. Ensure that the correct tax periods are selected for the VAT201 Return to be generated for completion.

| RETURN                                                                                                    | ISSUED         | and the second process of the second second second second second second second second second second second second |  |  |  |  |  |
|----------------------------------------------------------------------------------------------------|----------------|----------------------------------------------------------------------------------------------------|--|--|--|--|--|
| Note that if you are not required to submit your VAT201 for the tax period selected by you, the VAT201 will be rejected |                |                                                                                                    |  |  |  |  |  |
| by SARS.                                                                                                    | To learn mon   | e about your registration category please visit the SARS Website, a SARS Branch or phone the                      |  |  |  |  |  |
| SARS Co                                                                                                    | ntact Centre f | or assistance.                                                                                                    |  |  |  |  |  |
| Cancel                                                                                                    | Continue       |                                                                                                    |  |  |  |  |  |

f) Once you have selected the required return and it is generated, the VAT201 Work Page will be displayed.

|                  |   |           | -         |                |         |                 |
|------------------|---|-----------|-----------|----------------|---------|-----------------|
| laxpayer Name    |   |           | eFiling S | tatus          |         | -               |
|                  |   |           |           |                |         | Issue           |
| fax Period       |   |           |           |                |         |                 |
|                  |   | 2024/08   |           |                |         |                 |
| ax Reference     |   |           |           |                |         |                 |
|                  |   | 100000000 |           |                |         |                 |
| Return Type      |   |           |           |                |         |                 |
|                  |   | VAT201    |           |                |         |                 |
|                  |   |           |           |                |         |                 |
| otum Tuno Statu  | S | D         | ate D     | eclared Amount | Version | Last Updated By |
| tetum type statu |   |           |           |                |         |                 |

- g) By clicking on the **VAT201** link you will be presented with an editable return for the selected tax period. The VAT201 will be displayed in HTML format. Ensure that you have a compatible browser to view the VAT201 return.
- h) If you have already submitted the return at a SARS office, select the "**Manually Submitted**" option to update the eFiling return status.
- i) **Note**: If a timeout occurs while in the process of requesting a VAT201 Return, eFiling will display the following message: "Your return could not be issued at this time, please try again later".
- j) The Vendor Return (VAT201) will be displayed for completion.
  - i) Container headings displayed in red contain mandatory information to be completed.

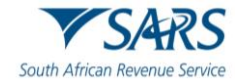

| Back Save Submit VAT201 Print                                          | - 100 +  |  |  |  |
|------------------------------------------------------------------------|----------|--|--|--|
| South African Revenue Service Vendor Return                            | VAT201   |  |  |  |
| Diesel                                                                 |          |  |  |  |
| Vendor Details                                                         | ×.       |  |  |  |
| Contact Details                                                        | 0 ~      |  |  |  |
| Voluntary Disclosure Programme                                         | 9 v      |  |  |  |
| Tax Practitioner Details (if applicable)                               | ×        |  |  |  |
| A. Calculation of Output Tax and Imported Services                     |          |  |  |  |
| B. Calculation of Input Tax                                            | ×.       |  |  |  |
| C. Calculation of Diesel Refund in terms of the Customs and Excise Act | <b>*</b> |  |  |  |
| Payment Details (Only to be completed if payment is due to SARS)       | V        |  |  |  |

#### k) Mandatory fields in the containers are indicated as below:

| First Name *                     | 1 |
|----------------------------------|---|
| First Name is a mandatory field. |   |

#### I) Once you have completed a field, it will be displayed in green as per the example below:

|   | First Name * NAME | ~ |
|---|-------------------|---|
| L |                   |   |

m) On the toolbar, the following tabs will be available for selection.

|  | 0 | 0 + |
|--|---|-----|
|--|---|-----|

- i) If you select the "Back" button, the return will be saved and the VAT201 Work Page will be displayed.
- ii) The "**Save**" button will allow you to save the return and you can submit at a later stage.
- iii) The "Submit VAT201" button will allow you to submit the VAT201 Return to SARS.
- iv) The "**Print**" button will allow you to print the return.
- v) On the far-right hand side of the screen the zoom buttons are indicated to reduce or increase the display size of the return.

## 7 COMPLETING THE VAT201 RETURN

- a) Complete all the relevant information that is required for the processing of the VAT201 Return.
- b) The following fields will be pre-populated with the information at the disposal of SARS:
  - i) Trading or Other Name;
  - ii) VAT Registration Number;
  - iii) Tax period for which the return is to be submitted;
  - iv) Payment Reference Number (PRN);
  - v) Diesel Rates to be applied for the applicable year in which the indicated tax period falls and according to the type of diesel activity for which the vendor is registered.

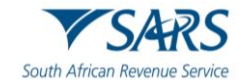

- c) Vendors whose tax periods span between the old VAT rate of 14% and the new VAT rate of 15% (effective from 1 April 2018) will be required to declare these transactions on a single VAT201 return.
- d) The most impacted will be the Category B vendors whose tax periods are periods of two months ending on the last day of April 2018.
- e) Also impacted are the Category D vendors whose tax periods are periods of six months ending on the last day of August 2018. Category E vendors whose tax periods are periods of twelve months ending on the last day of the year of assessment will also be impacted.
- f) Vendors who have tax periods that span between the 14% and 15% VAT rate (Category B, D and E vendors) as well as future tax periods where the rate of 14% is applicable will be required to disclose their transactions on the VAT201 as follows:

#### g) Output Tax

- i) For all standard rated supplies where VAT at 15% has been levied, vendors will use the fields that are normally used to declare the output tax.
- ii) For all standard rated supplies where VAT at 14% has been levied, vendors must declare the output tax in field 12 "Other and Imported Services" on the VAT201.

#### h) Input tax

- i) For all capital and other goods and/or services supplied to you and charged with VAT at a rate of 15%, vendors must use fields 14 and 15 on the VAT 201 (as applicable) to deduct the input tax.
- ii) For all capital goods and services where VAT rate of 14% is applicable, vendors are requested to use field 18 "Other" of the VAT201, to deduct the input tax; and
- iii) For all imports, irrespective of whether the VAT was charged at 14% or 15%, vendors are requested to use Field 14A and 15A of the VAT201 to deduct the input tax.
- i) For revising the original/previous submission of a VAT201 Return for any tax period, the following fields will be pre-populated:
  - i) Trading or Other Name;
  - ii) VAT Registration Number;
  - iii) Tax period for which the Return is to be made;
  - iv) The same Payment Reference Number (PRN) as in the original VAT201 Return;
  - v) Diesel Rates to be applied for the applicable year in which the indicated tax period falls and according to the type of diesel activity for which the vendor is registered.
  - vi) Financial data from the original/previous VAT201 Return submitted. (For tax periods prior to the implementation of the new VAT201 Return, the financial data will not be pre-populated)
  - vii) Contact details of the person who completed the original/previous submission of the VAT201 Return for the tax period concerned.
- j) The vendor will not be able to edit any of the fields listed above, except for the contact details of the person who completed the original/previous submission of the VAT201 Return.

## 7.1 Diesel

| Diesel      |            |                                                  |
|-------------|------------|--------------------------------------------------|
| On Land * 🗙 | Offshore * | Rail & Harbour services * 🔲 Peak Power Plant * 🔲 |

a) **Note**: The selection of Diesel rebate type can be made if the vendor is registered for a Diesel refund.

#### b) On Land

- i) The farming, forestry and mining industries will qualify for this refund.
- c) Offshore
  - i) Commercial fishing, coastal shipping, offshore mining and the National Sea Rescue Institute will qualify for this refund.

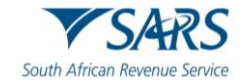

#### d) Rail and Harbour Services

i) Rail freight hauliers and specific harbour service operators will qualify for this refund.

#### e) Peak Power Plant

- i) If a vendor is not registered for the "Peak Power Plant" concession, the vendor will not be able to select this option.
- ii) Peak power plant will qualify for this refund.
- f) **Note**: These options "boxes" are not selectable, they are prepopulated based on your activity code.

## 7.2 Vendor Details

| Vendor Details                 |   |              |                              | ^ |
|--------------------------------|---|--------------|------------------------------|---|
| Trading or Other Name *<br>J H |   |              |                              | â |
| VAT Reg No.*<br>4              | â | Customs Code | Tax Period (CCYYMM) * 202306 | A |

a) **Note**: The vendor's details must be completed if all the fields have not been pre-populated.

#### b) Trading or Other Name

i) The trading name is the name under which your business trades. It is also the name known by your suppliers or your customers and it may be different from your business' legal name. This field is pre-populated. If the trading name or other name has changed, you are required to inform SARS in writing.

#### c) VAT Registration Number

i) The VAT registration number is the 10-digit number allocated by SARS to a registered vendor. This field is pre-populated.

#### d) Customs Code

i) The Customs Code is a number allocated to exporters/ importers. The vendor must complete the Customs Code field if fields 2A, 14A or 15A (or any combination thereof) are completed.

#### e) Tax Period (CCYYMM)

i) This is the period for which the VAT201 Return must be submitted, and it depends on the return and payment category under which the vendor is registered. This field will be pre-populated.

## 7.3 Contact Details

| Contact Details            |   |                           | ^ |
|----------------------------|---|---------------------------|---|
| First Name*<br>VENDOR NAME | ~ | Sumare*<br>VENDOR SURNAME | ~ |
| Capacity*<br>CAPACITY      | ~ | Bus TerNo *<br>012000000  | ~ |
| Fax No.                    |   | Cell No. *                |   |
| Contact Email              |   |                           |   |

a) The vendor must complete the demographic information of the person responsible for completing the VAT201 Return. The following fields will be displayed for completion.

#### b) First Name

i) The name of the person responsible for completing the VAT201 Return.

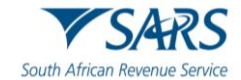

#### c) Surname

i) The surname of the person responsible for completing the VAT201 Return.

#### d) Capacity

- i) The capacity of the person responsible for completing the VAT201 Return.
- e) Either the business telephone or cell phone number must be provided. The business telephone number must commence with the relevant area code. If the business number is not provided, the cell phone number is mandatory.

#### f) Business Telephone Number

i) The business telephone number of the person responsible for completing the VAT201 Return.

#### g) Fax Number

i) This is an optional field and may be completed. The fax number of the person responsible for completing the VAT201 Return.

#### h) Cell phone Number

i) The cellular telephone number of the person responsible for completing the VAT201 Return.

#### i) Contact Email

i) This is an optional field and may be completed. Provide the email address of the person responsible for completing the VAT201 Return.

## 7.4 Voluntary Disclosure Programme (VDP)

- a) What is the purpose of VDP?
  - i) VDP seeks to:
    - A) Give applicants an opportunity to come clean by disclosing their tax defaults and/or exchange control contraventions and obtain relief if successful.
    - B) Establish a process within which the application criteria is transparent, and relief parameters clearly prescribed
    - C) Enhance the culture of compliance in both the tax and exchange control environments.
- b) Once the VDP application has been evaluated by the VDP Unit, a written agreement will be concluded between you and SARS to effect the necessary assessments.
- c) Should you require more information, a Comprehensive Guide concerning VDP is available on the SARS website <u>www.sars.gov.za</u>.
- d) Where an approved VDP agreement exists between the vendor and SARS, the following information must be completed.

| Voluntary Disclosure Programme                                         |                     |   |  |
|------------------------------------------------------------------------|---------------------|---|--|
| Is this declaration in respect of a VDP agreement with SARS? * Y 🚫 N 🚫 | VDP Application No. | Â |  |

#### e) Is this declaration made in respect of a VDP agreement with SARS?

i) Make sure that an "X" is inserted in the "Y" box.

#### f) VDP application number

- i) The VDP application number as found on the VDP agreement must be completed.
- ii) This is a mandatory field if the "Y" block is selected.

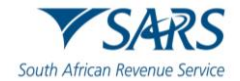

g) **Note**: When completing the remainder of the return, do not forget to include all amounts applicable for the tax year for which VDP was granted, including the previously omitted information.

## 7.5 Tax Practitioner Details (If applicable)

a) **Note**: This section should only be completed if a tax practitioner is completing the VAT201 Return.

| Tax Practitioner Details (if applicable) |                            |
|------------------------------------------|----------------------------|
| Tax Practitioner Registration No.        | Tax Practitioner's Tel No. |

#### b) Tax Practitioner Registration No.

i) Complete the tax practitioner registration number.

#### c) Tax Practitioner's Tel No

i) Complete the contact number for the tax practitioner.

## 7.6 Calculation of Output Tax and Imported Services

| A. Calculation of Output Tax and Imported Services                        |              |         |                                                     | ^                |
|---------------------------------------------------------------------------|--------------|---------|-----------------------------------------------------|------------------|
| Supply of Goods and/or Services By You                                    |              |         |                                                     |                  |
| Standard rate (excluding capital goods and/or services and accommodation) | Amount*      | 10000 🗸 | $\times \frac{15}{100+15}$ 4 R                      | 1304.35 🗸        |
| Standard rate (only capital goods and/or services)                        | 1A Amount*   | 1500 🗸  | $\times \frac{15}{100+15}  \textbf{4A}  \textbf{R}$ | 195.65 ✓         |
| Zero rate (excluding goode exported)                                      | 2 Amount*    | 0 🗸     |                                                     |                  |
| Zero rate (only exported goods)                                           | 2A Amount*   | 0 ~     |                                                     |                  |
| Exempt and non-supplies                                                   | 3 Amount*    | 0 ~     |                                                     |                  |
| Supply of accommodation                                                   |              |         |                                                     |                  |
| Exceeding 28 <b>5</b> R 1500 <b>x</b> 60 60 %                             | 6 Amount     | 900     |                                                     |                  |
| Value Not Exceeding 28 days                                               | 7 Amount*    | 0 ~     |                                                     |                  |
| Total:(6+7)                                                               | 8 R Amount   | 900     | ×15 9 R                                             | uet<br>135.00 🖨  |
| Adjustments:                                                              |              |         |                                                     |                  |
| Change in use and export of second-hand goods                             | 10 R Amount* | 0 ✓     | $\times \frac{15}{100 + 15}$ 11 R Ame               | unt<br>0.00      |
| Other and Imported services                                               |              |         | 12 R Amo                                            | unt* 0.00 ✓      |
| Total A:Total Output Tax (4 + 4A + 9 + 11 + 12)                           |              |         | 13 R Amo                                            | urt<br>1635.00 🗎 |

a) The green fields are editable, and the greyed-out fields are fields that will be auto calculated as indicated in the below example of field 1.

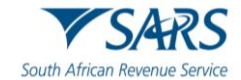

| Supply of Goods and/or Services By You                                    |              |         |                              |             |           |
|---------------------------------------------------------------------------|--------------|---------|------------------------------|-------------|-----------|
| Standard rate (excluding capital goods and/or services and accommodation) | Amount*      | 0 ✓     | $\times \frac{15}{100+15}$ 4 | Amount<br>R | 0.00      |
| Supply of Goods and/or Services By You                                    |              |         |                              |             |           |
| Standard rate (excluding capital goods and/or services and accommodation) | Amount*<br>R | 10000 🗸 | $\times \frac{15}{100+15}$ 4 | Amount<br>R | 1304.35 🗸 |

#### b) Field 1 - Standard rate (excluding capital goods and/or services and accommodation)

i) The new tax fraction applicable from **1 April 2018** is set out below:

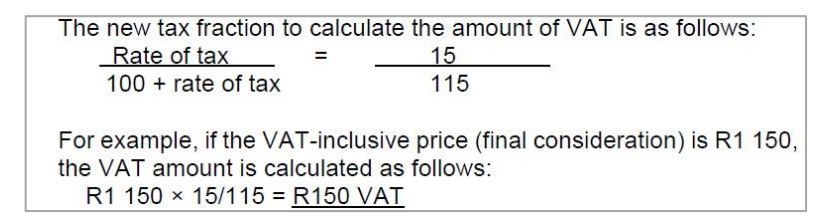

#### c) Effect of VAT rate increase on VAT vendors.

- i) Vendors need to make all necessary changes and adjustments to their business systems, including tax invoices to ensure that VAT at the rate of 15% is levied on all goods and services supplied, where those supplies qualify to be charged with VAT at the new rate.
- ii) Vendors should determine when supplies of goods and services are deemed to have taken place and also consider the special rules that apply when there is a change in the VAT rate to ensure that the correct rate of VAT is applied in respect of the supply, the acquisition and importation of goods and services.
- iii) Examples of standard rated supplies (sales) are:
  - A) Aircraft fuel;
  - B) Building materials and services;
  - C) Books and newspapers;
  - D) Cigarettes, cold drinks and liquor;
  - E) Clothing;
  - F) Electricity, water and refuse removal;
  - G) Entrance fees to sporting events;
  - H) Furniture;
  - I) Hotel accommodation;
  - J) Lawyer's services;
  - K) Local air travel;
  - L) Meat and any food served as a meal;
  - M) Medicines;
  - N) Medical services (other than by State hospitals);
  - O) Motor repairs;
  - P) Motor vehicles and spares;
  - Q) Paraffin (excluding illuminating kerosene);
  - R) Postage stamps;
  - S) Restaurant services;
  - T) Telephone services;
  - U) Transport of goods(local);
  - V) Washing powder;
  - W) White bread.

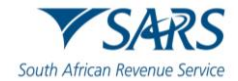

#### d) Field 1A - Standard rate (only capital goods and/or services)

| Standard rate (only capital goods and/or services) | R Amount* | 0 🗸 |
|----------------------------------------------------|-----------|-----|
|                                                    |           |     |

- i) The VAT inclusive amount of goods and/or services supplied by you at the standard rate, only capital goods and/or services must be completed in Field 1A. This field must reflect the consideration received (VAT included) in respect of:
  - A) Sale of capital goods and/or services (e.g. Sale of land and buildings, plant and machinery, intellectual property).
  - B) VAT on assets upon termination of registration.

#### e) Field 2 - Zero rate (excluding goods exported)

|                                      |   | Amount * |     |
|--------------------------------------|---|----------|-----|
| Zero rate (excluding goods exported) | 2 | R        | 0 🗸 |
|                                      |   |          |     |

- i) The amount of goods and/or services supplied by you at zero rate, excluding exported goods, must be completed in Field 2.
- ii) Zero rated supplies are taxable supplies, taxed at a rate of 0%. Examples of zero-rated supplies are:
  - A) Brown bread;
  - B) Eggs of domesticated chickens;
  - C) Edible legumes and pulses of leguminous plants;
  - D) Fresh/frozen fruit and vegetables;
  - E) Dried beans;
  - F) Illuminating kerosene;
  - G) Lentils;
  - H) Maize meal;
  - I) Milk, cultured milk, milk powder and dairy powder blend;
  - J) Pilchards/ sardines in tins or cans;
  - K) Vegetable oil excluding olive oil;
  - L) Fuel levy goods (e.g. petrol and diesel);
  - M) The sale of a business or part of a business as a going concern;
  - N) Services supplied in respect of goods temporarily admitted into the RSA from an export country for the purposes of being repaired or serviced.
  - O) International travel.

#### f) Field 2A - Zero rate (only exported goods)

| Zero rate (only exported goods) | 2A | Amount * | 0 🗸 |
|---------------------------------|----|----------|-----|
|                                 |    |          |     |

i) The amount of goods supplied by you at the zero rate which has been exported from the RSA must be completed in Field 2A. The Customs Code field is mandatory, if Field 2A is completed.

#### g) Field 3 - Exempt and non-supplies

|                         |   | Amount * |     |
|-------------------------|---|----------|-----|
| Exempt and non-supplies | 3 | R        | 0 🗸 |

- The amount of exempt supplies or non-supplies supplied by you must be completed in Field 3. No output tax is levied in respect of exempt supplies and no input tax relating to the expenditure on these supplies may be deducted. The following are examples of exempt supplies:
  - A) Financial services;
  - B) Donated goods or services by an association not for gain;
  - C) Residential accommodation;

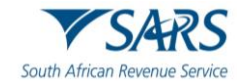

- D) The letting of leasehold land;
- E) The sale or letting of land situated outside the Republic;
- F) Transport of fare-paying passengers by road or railway;
- G) The supply of educational services;
- H) Membership contributions to employee organisations, such as trade unions;
- I) The supply of childcare services.
- h) Field 4 must be equal to Field 1 x (r/(100 + r)), where r is the current VAT rate of 15%.
  - i) This amount is automatically calculated on the VAT201 Return but will be editable if the vendor disagrees with the automatic calculations. If the edited amount differs considerably from the auto calculated amount, an error message will prompt the vendor to ensure that the correct value is entered.

| Supply of Goods and/or Services By You                                    |   |          |         |                            |   |             |           |
|---------------------------------------------------------------------------|---|----------|---------|----------------------------|---|-------------|-----------|
| Standard rate (excluding capital goods and/or services and accommodation) | 1 | Amount * | 10000 🗸 | $\times \frac{15}{100+15}$ | 4 | Amount<br>R | 1304.35 🗸 |

- i) **Field 4A** must be equal to Field  $1A \times (r/(100 + r))$ .
  - i) This amount is automatically calculated on the VAT201 Return but will be editable if the vendor disagrees with the automatic calculations. If the edited amount differs considerably from the auto calculated amount, an error message will prompt the vendor to ensure that the correct value is entered.

|                                                    | A second 2 |        |                            |      | Amount          |
|----------------------------------------------------|------------|--------|----------------------------|------|-----------------|
| Standard rate (only capital goods and/or services) | 1A R       | 1500 🗸 | $\times \frac{15}{100+15}$ | 4A R | 195.65 <b>×</b> |

#### j) Field 5 - Supply of accommodation

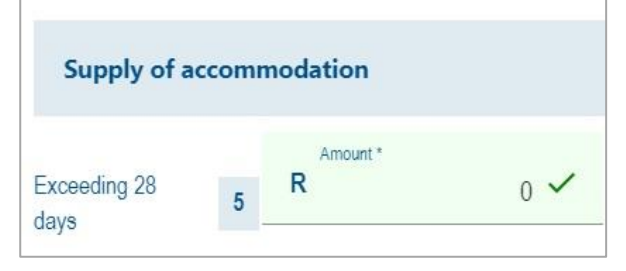

- i) The VAT exclusive amount of commercial accommodation supplied exceeding 28 days must be completed in Field 5. The total value (VAT excluded) in respect of:
  - A) Commercial accommodation provided for a full period of more than 28 days must be reported in Field 5;
  - B) The amount charged must be an all-inclusive charge that includes the charge for domestic goods and services. If the amount is not an all-inclusive charge, the amount (inclusive of tax) must be reflected in Field 1 above.
- k) Field 6 must be equal to Field 5 x 60%. This amount is automatically calculated on the VAT201 Return.

| Supply of acc | comn | nodation |      |   |                  |   |   |   |             |    |   |
|---------------|------|----------|------|---|------------------|---|---|---|-------------|----|---|
| Exceeding 28  | 5    | Amount * | 50 🗸 | × | Percentage<br>60 | â | % | 6 | Amount<br>R | 30 | ì |

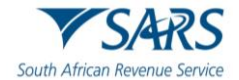

| I) Field 7                  |                 |
|-----------------------------|-----------------|
| Value Not Exceeding 28 days | 7 R Amount* 0 ✓ |

- i) The VAT exclusive amount of accommodation supplied not exceeding 28 days must be completed in Field 7. The total value (VAT excluded) in respect of accommodation supplied for a period equal to or less than 28 days (full period) must be reported in Field 7
- m) Field 8 must be equal to the sum of Fields 6 and 7. This amount is automatically calculated on the VAT201 Return.

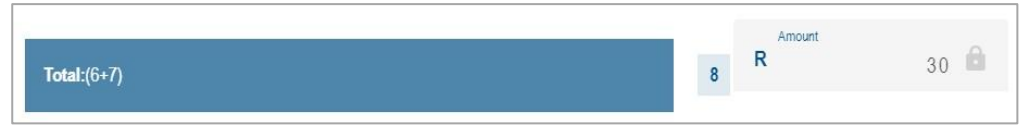

n) Field 9 must be equal to Field 8 x (r/100). This amount is automatically calculated on the VAT201 Return.

| Total:(6+7) | 8 | R | 900 🔒 | $\times \frac{15}{100}$ | 9 | R | 135.00 |
|-------------|---|---|-------|-------------------------|---|---|--------|
|             |   |   |       |                         |   |   |        |

i) Field 9 is calculated by applying the tax rate (i.e. 15%) instead of the tax fraction (15/115) to Field 8.

#### 7.6.1 Adjustments

#### a) Field 10 – Change in use and export of second-hand goods

| Adjustments:                                  |    |         |     |
|-----------------------------------------------|----|---------|-----|
| Change in use and export of second-hand goods | 10 | Amount* | 0 🗸 |

- The amount of change in use and the export of second-hand goods must be completed in Field 10. Consideration (VAT included) in respect of goods and/or services purchased for taxable supplies but applied for private use and exempt supply use.
- ii) The purchase price of second-hand goods for which a national input tax was deducted where those goods were subsequently exported must be completed in Field 10.

#### b) Field 11 must be equal to Field 10 x (r/(100 + r)).

i) This amount is automatically calculated on the VAT201 Return but will be editable if the vendor disagrees with the automatic calculations. If the edited amount differs considerably from the auto calculated amount, an error message will prompt the vendor to ensure that the correct value is entered.

| Change in use and export of second-hand goods | 10 Amount*    | 0 ✓ | $\times \frac{15}{100+15}$ 1 | R Amount | 0.00 |
|-----------------------------------------------|---------------|-----|------------------------------|----------|------|
| c) Field 12 – Other and impo                  | rted services |     |                              |          |      |

| Other and Imported services | 12 | R | 0.00 🗸 |
|-----------------------------|----|---|--------|
|                             |    |   |        |

- i) Only VAT payable in respect of the following may be entered:
  - A) Debit notes issued;
  - B) Credit notes received;
  - C) Recovery of irrecoverable debts;
  - D) Barter transactions;
  - E) Services imported by you for purposes of making non taxable supplies;

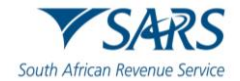

- F) Adjustments in respect of acquisition of a going concern;
- G) VAT adjustments in respect of change in accounting basis.

#### d) Field 13 - Total Output Tax

| Total A:Total Output Tax (4 + 4A + 9 + 11 + 12) | 13 | Amount<br>R | 1635.00 |
|-------------------------------------------------|----|-------------|---------|
|                                                 |    |             |         |

i) Total Output Tax must be equal to the sum of Fields (4+4A+9+11+12). This amount is automatically calculated on the VAT201 Return.

## 7.7 Calculation of Input Tax

| B. Calculation of Input Tax                                     |                                                                                                    | ^            |
|-----------------------------------------------------------------|----------------------------------------------------------------------------------------------------|--------------|
| Capital goods and/or services supplied to you                   | 14 Amou                                                                                                    | nt* 0.00 🗸   |
| Capital goods imported by you                                   | 14A Amount                                                                                                    | m*<br>0.00 ✓ |
| Other goods and/or services supplied to you (not capital goods) | 15 Amount                                                                                                    | n* 0.00 🗸    |
| Other goods imported by you (not capital goods)                 | 15A Amountain Amountain Amount | nt* 0.00 🗸   |
| Adjustments:                                                    |                                                                                                    |              |
| Change in use                                                   | R Amoun                                                                                                    | e* 0.00 🗸    |
| Bad debts                                                       | 17 Amoun                                                                                                    | 0.00 🗸       |
| Other                                                           | 18 Amoun                                                                                                    | 0.00 🗸       |
| TOTAL B:TOTAL INPUT TAX (14 + 14A + 15 + 15A + 16 + 17 + 18)    | R Amoun                                                                                                    | r<br>0.00    |
| Total VAT Payable/Refundable (Total A – Total B)                | 20 R Amoun                                                                                                    | at 3494.48 🗎 |

#### a) Field 14 - Capital goods and/or services supplied to you

|                                                  | Ŷ        |
|--------------------------------------------------|----------|
| Capital goods and/or services supplied to you 14 | R 0.00 V |

- i) The permissible VAT amount of capital goods and/or services supplied to you must be completed in Field 14. The prescribed document, for example a valid tax invoice must be held by you before you complete any amount in this field. Examples of such acquisitions are:
  - A) Office equipment;
  - B) Furniture;
  - C) Trucks;
  - D) Land and buildings.

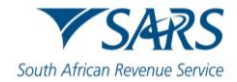

#### b) Field 14A - Capital goods imported by you

| Capital goods imported by you | 14A | Amount* R | 0.00 🗸 |    |
|-------------------------------|-----|-----------|--------|----|
|                               |     |           |        | Ĺ. |

i) The permissible VAT amount of capital goods imported by you must be completed in Field 14A. The Customs Code field is mandatory. This field applies to capital goods imported in respect of which a bill of entry valid release document and receipt for the payment of the VAT issued by Customs, is held.

#### c) Field 15 - Other goods and/or services supplied to you (not capital goods)

| Other goods and/or services supplied to you (not capital goods) | 15 R HINDING | 0.00 🗸 |
|-----------------------------------------------------------------|--------------|--------|
|                                                                 |              |        |

- i) The permissible VAT amount of other goods and/or services supplied to you (not capital goods) must be completed in Field 15. The prescribed document, for example a valid tax invoice, must be held by you before you complete any amount in this field. Examples of such acquisitions are:
  - A) Accounting fees;
  - B) Advertisements;
  - C) Commission paid;
  - D) Cleaning materials;
  - E) Short term insurance premiums;
  - F) Membership fees;
  - G) Rent;
  - H) Repairs
  - I) Second-hand goods (notional input tax);
  - J) Stationery;
  - K) Stock purchases;
  - L) Telephone;
  - M) Water and lights.

#### d) Field 15A - Other goods imported by you (not capital goods)

|                                                 |     | Amount * |        |
|-------------------------------------------------|-----|----------|--------|
| Other goods imported by you (not capital goods) | 15A | R        | 0.00 🗸 |
|                                                 |     |          |        |

i) The permissible VAT amount of other goods imported by you (not capital goods) must be completed in Field 15A. The Customs Code field is mandatory. This applies to non-capital goods imported in respect of which a bill of entry ,valid release document and receipt for the payment of the VAT issued by Customs, is held. An example of such acquisition is the importation of trading stock.

#### 7.7.1 Adjustments

#### a) Field 16 – Change in use

| Adjustments:  |    |              |        |
|---------------|----|--------------|--------|
| Chango in use | 16 | Amount*<br>R | 0.00 ✓ |

- i) The VAT amount in respect of the change in use must be completed in Field 16. Only the VAT amount in respect of:
  - A) Goods and services previously applied for non-taxable purposes and now wholly or partially applied for taxable purposes.
  - B) An increase in the extent of application of use of goods and / or services for taxable purposes.

#### b) Field 17 – Bad debts

|              | Amount * |        |
|--------------|----------|--------|
| Bad debts 17 | R        | 0.00 🗸 |

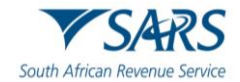

 The VAT amount in respect of bad debts must be completed in Field 17. Fill in only the VAT amount in respect of irrecoverable debts on which VAT was levied during the sale. Only applies if registered under the invoice basis of VAT accounting.

| Other | 18 | Amount*<br>R | 0.00 🗸 |
|-------|----|--------------|--------|
|       |    |              |        |

- i) Only the VAT amount in respect of:
  - A) Credit notes issued
  - B) Debit notes received
  - C) VAT adjustments in respect of change in accounting basis
- d) **Field 19 Total Input Tax** must be equal to the sum of Fields (14+14A+15+15A+16+17+18). This amount is automatically calculated on the VAT201 Return.

| TOTAL B:TOTAL INPUT TAX (14 + 14A + 15 + 15A + 16 + 17 + 18) | 19 | Amount<br>R | 120.00 |
|--------------------------------------------------------------|----|-------------|--------|
|                                                              |    |             |        |

- e) Field 20 VAT Payable /Refundable (Total A Total B) must be equal to the difference between Fields 13 and 19.
  - i) **This amount is automatically calculated on the VAT201 Return.** If the difference between Field 13 and 19 is less than zero, then the minus (-) sign must be added in the first block before the amount entered in the field. The minus sign (-) will indicate that a refund is due. If Field 20 has no minus sign (-) before the amount, then the amount indicates that payment is due.

| Total VAT Payable/Refundable (Total A – Total B) | 20 | R Amount | 1515.00 |
|--------------------------------------------------|----|----------|---------|
|                                                  |    |          |         |

## 7.8 Calculation of Diesel Refund in terms of Customs and Excise Act

a) **Note**: Below is an example of how the return will be displayed for the Land section. The "Offshore", "Rail &Harbour services" and "Peak Power Plant" sections will have the same look.

| C. Calculation of Diesel Refund in term | is of the Customs and Excise Act |                                 | ^    |
|-----------------------------------------|----------------------------------|---------------------------------|------|
| On Land:                                |                                  |                                 |      |
| Total purchase used (I)                 | 21 Amount*                       | 0 🗸                             |      |
| Non-eligible purchases used (I)         | 22 R Amount*                     | 0 🗸                             |      |
| Eligible purchases used (I)             | R Amount                         | 0 a x 80 a %                    |      |
| Claimable Litres (I)                    | R Amount                         | 0  Percentage (cl) 25  R Amount | 0.00 |

#### 7.8.1 On Land

#### a) Field 21 – Total Purchases (I)

i) The total amount of diesel purchases in litres in respect of eligible and non-eligible purchases.

|                         | Amount * |     |
|-------------------------|----------|-----|
| Total purchase used (I) | 21       | 0 🗸 |
|                         |          |     |

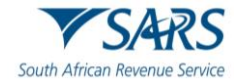

#### b) Field 22 – Non-eligible purchases (I)

i) The total amount of non-eligible litres.

| Amount * |
|----------|
| 0 🗸      |
| 100      |

#### c) Field 23 – Eligible purchases (I)

i) The amount of diesel in respect of eligible purchases (total purchases less non-eligible purchases). This field is mandatory if field 21 was completed and must be in full litres.

| Eligible purchases used (I) 2 | 23 | Amount<br>R | 0 | × | Percentage<br>80 | 8 | % |  |
|-------------------------------|----|-------------|---|---|------------------|---|---|--|
|                               |    |             |   |   |                  |   |   |  |

#### d) Field 24 – Claimable litres (I)

i) Eligible litres x 80% (concession percentage). This amount is automatically calculated on the VAT201 Return.

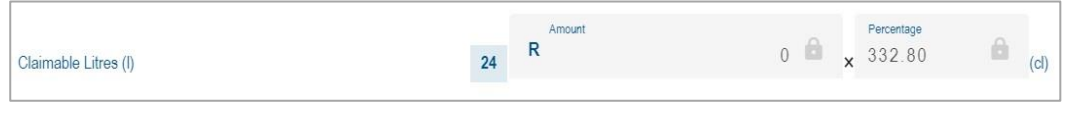

#### e) Field 25 - Total

i) The value of field 24 x (current diesel rate for on land) cents per litre/ 100. This amount is automatically calculated on the VAT201 Return.

| Claimable Litres (I) | 24 | R 0 | â | × 33 | centage<br>2.80 | (cl) | 25 | R | 0 | 00 🖨 |
|----------------------|----|-----|---|------|-----------------|------|----|---|---|------|
|                      |    |     |   |      |                 | ()   |    |   |   |      |

#### 7.8.2 Offshore

#### a) Field 26 - Total Purchases (I)

i) The total amount of diesel purchases in litres in respect of eligible and non-eligible purchases.

| Offshore:                  |    |              |     |
|----------------------------|----|--------------|-----|
| Total purchase used (I) 26 | 26 | Amount*<br>R | 0 ✓ |

#### b) Field 27 – Non-eligible purchases (I)

i) The total amount of non-eligible litres.

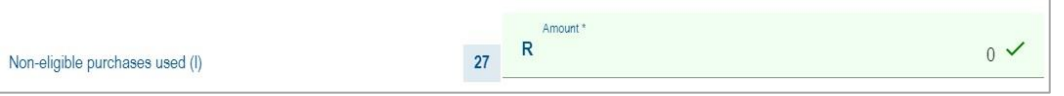

#### c) Field 28 – Eligible purchases (I)

i) The amount of diesel in respect of eligible purchases (total purchases less non-eligible purchases). This field is mandatory if Field 26 was completed and must be in full litres.

| Eligible purchases used (I) | 28 | Amount<br>R | 0 | 8 | × | Percentage<br>562.00 | Ô | (cl) |
|-----------------------------|----|-------------|---|---|---|----------------------|---|------|
|                             |    |             |   |   |   |                      |   |      |

#### d) Field 29 - Total

i) The total value of field 28 x (current diesel rate for offshore) cents per litre/100. This amount is automatically calculated on the VAT201 Return.

| Eligible purchases used (I) | 28 Amount | 0 a × 562.00 a (cl | i) 29 | R 0 | 00 📾 |
|-----------------------------|-----------|--------------------|-------|-----|------|
|                             |           |                    |       |     |      |

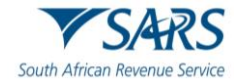

#### 7.8.3 Rail & Harbour Services

#### a) **Field 30** i) The

The total amount of diesel purchases in litres in respect of eligible and non-eligible purchases.

| Rail & Harbour service: |    |         |     |
|-------------------------|----|---------|-----|
| Total purchase used (I) | 30 | Amount* | 0 🗸 |

#### b) Field 31

| i) The tot                     | al amount of non-eligit | ole litres.  |     |
|--------------------------------|-------------------------|--------------|-----|
| on-eligible purchases used (I) | 31                      | Amount*<br>R | 0 🗸 |

#### c) **Field 32**

i) The amount of diesel in respect of eligible purchases (total purchases less non-eligible purchases). This field is mandatory if field 30 was completed and must be in full litres.

| Eligible purchases used (I) 32 | R 0 | Percentage<br>x 207.00 | <b>a</b> (cl) |
|--------------------------------|-----|------------------------|---------------|
|--------------------------------|-----|------------------------|---------------|

#### d) Field 33

i) The value of field 32 x (current diesel rate for rail) cents per litre/ 100. This amount is automatically calculated on the VAT201 Return.

| Eligible purchases used (I) 32 | Amount<br>R | 0 A 207.00 | (cl) 33 | Amount<br>R | 0.00 |
|--------------------------------|-------------|------------|---------|-------------|------|
|--------------------------------|-------------|------------|---------|-------------|------|

#### 7.8.4 Peak Power Plant

#### a) Field 34

i) The total amount of diesel purchases in litres in respect of eligible and non-eligible purchases.

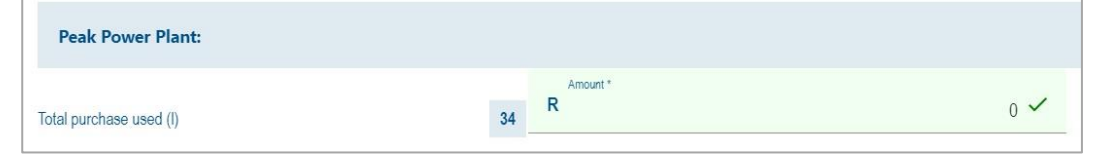

#### b) Field 35

| i)                   | The total amount of non-eligible litres. |  |
|----------------------|------------------------------------------|--|
| Non-eligible purchas | ees used (I) R 0 ~                       |  |

#### c) **Field 36**

i) The amount of diesel in respect of eligible purchases (total purchases less non-eligible purchases). This field is mandatory if field 30 was completed and must be in full litres.

| Eligible purchases used (I) | 36 Amount | 0 6 x Percentage 384.50 6 (cl) |
|-----------------------------|-----------|--------------------------------|
|-----------------------------|-----------|--------------------------------|

#### d) Field 37

i) The total value of field 36 x (current diesel rate for peak power plant) cents per litre/ 100. This amount is automatically calculated on the VAT201 Return.

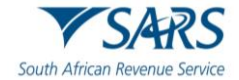

| Eligible purchases used (I) 36 | R Amount 0 | Percentage<br>x 384.50 (cl) 37 | R 0.00 |
|--------------------------------|------------|--------------------------------|--------|
|--------------------------------|------------|--------------------------------|--------|

#### e) Field 38 i) The

The amount of diesel in respect of eligible purchases (total purchases less non-eligible purchases). This field is mandatory if field 36 was completed and must be in full litres.

| TOTAL AMOUNT PAYABLE/REFUNDABLE 20 - (25 + 29 + 33 + 37) OR 20 + (25 + 29 + 33 + 37) | 38 | Amount<br>R | 0.00 |
|--------------------------------------------------------------------------------------|----|-------------|------|
|                                                                                      |    |             |      |

- A) Field 38 = Fields 20 (25 + 29 + 33+37) or 20+(25+29+33+37)
- B) If Field 38 is less than zero, then the minus sign (-) must be added in the first block before the amount is entered in the field. This means a refund is due
- C) If Field 38 is more than zero, it means a payment is due.

## 7.9 Payment Details

| Payment Details (Only to be completed if p | payment is due to SARS)                     |                                                  |                                            |
|--------------------------------------------|---------------------------------------------|--------------------------------------------------|--------------------------------------------|
| Debit Order Authorisation Y O N (          |                                             |                                                  |                                            |
| Payment Reference No.<br>4 VC2023063       | â                                           | Payment Period (CCYYMM) * 202306                 | â                                          |
| Total<br>R                                 | 1515.00                                     | R                                                | 1515.00                                    |
| Diesel<br>R                                | 0.00                                        | Penalty and Interest * R                         | 0.00 🗸                                     |
| Penalty of 10% is payable on late payment  | s. Interest must be calculated on a basis a | t the applicable prescribed rate. To view the ta | ble of rates, go to <u>www.sars.gov.za</u> |

#### a) Note: The details of payment made must be completed in this section.

#### b) Debit Order Authorisation

i) The VAT debit order facility as arranged with SARS, will no longer apply and an "N" will show for all eFilers.

#### c) Payment Reference Number (PRN)

i) This number will be generated by SARS when the VAT201 Return is issued to the vendor.

#### d) Payment Period (CCYYMM)

i) This field will be automatically pre-populated. The payment period will be exactly the same as the tax period under the Vendor Details section.

#### e) Total

 The total amount of the VAT payment due to SARS is automatically calculated on the VAT201 Return. If you are registered for diesel and entered any amounts in the diesel section, then the Total field is calculated as Fields 20 – (25 + 29 + 33) + Penalties and Interest (where applicable). If you are not registered for diesel, then the Total field is equal to Field 20 + Penalties and Interest (where applicable).

#### f) VAT

i) The portion of the total amount of the payment for VAT will be equal to Field 20 and will be automatically populated on the VAT201 Return.

#### g) Diesel

i) The diesel amount is the sum of Fields 25+29+33. This field will be automatically calculated on the VAT201 Return.

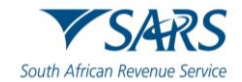

#### h) Penalty and Interest

i) The portion of the payment that must be allocated to a penalty and/or interest for the specific tax period must be completed in this field. If the vendor wants to pay interest/penalties/outstanding taxes in respect of another tax period, the PRN for that tax period must be used.

## 7.10 Refund Details

| Refund Details (Only to be completed if refund is cl | aimed)   |                                     |          |
|------------------------------------------------------|----------|-------------------------------------|----------|
| Payment Reference No.<br>4 VC2023063                 | â        | Payment Period (CCYYMM) *<br>202306 | â        |
| R Total                                              | -9365.00 | R VAT                               | -9365.00 |
| R                                                    | 0.00     |                                     |          |

a) **Note**: This section will be applicable if a refund is claimed by the vendor.

#### b) Payment Reference Number (PRN)

i) This number will be generated by SARS when the VAT201 Return is issued on eFiling.

#### c) Payment Period (CCYYMM)

i) This field will be pre-populated. The payment period will be exactly the same as the tax period under the Vendor Details section.

#### d) Total

The total amount of the refund claimed is automatically calculated on the VAT201 Return. If you are registered for diesel and entered any amounts in the diesel section, then the Total field is calculated as Fields 20 – (25 + 29 + 33). If you are not registered for diesel then the Total field must be equal to Field 20.

#### e) VAT

i) The total amount of the VAT refundable (Field 20) will automatically be populated on the VAT201 Return.

#### f) Diesel

i) The diesel amount is the sum of Fields 25+29+33. This field will be automatically calculated on the VAT201 Return.

## 7.11 Declaration

a) The electronic signature (i.e. the vendor's log in) associated with an eFiler is deemed to be the signature of the declarant.

| Declaration                                                                |                                                                                         |
|----------------------------------------------------------------------------|-----------------------------------------------------------------------------------------|
| I declare that the information given on this form is complete and correct. | X000000000000<br>X000000000000<br>Please ensure you sign over the 2 lines of "X's above |
| Been (CCYYMMDD)<br>CCYY ∕ MM ∕ DD Ē                                        | For enquiries go to www.sars.gov.za or call 0800 00 7277                                |

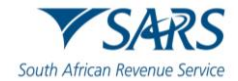

## 8 SUBMITTING THE VAT201 RETURN

- a) The following channels can be used by a vendor to submit a VAT201 Return:
  - i) eFiling; or
  - ii) At a SARS Office
    - A) All vendors should make an appointment on the SARS website before visiting a SARS office.

#### b) Submit at a SARS Office

i) The completed VAT201 Return can be submitted personally at any SARS Office, by making an appointment on the SARS website. When submitting the VAT201 Return at the SARS office, the Return will be captured/processed by the SARS agent. For physical addresses of SARS offices go to <u>www.sars.gov.za</u> and click on Contact Us.

#### c) eFiling submissions

- i) The VAT201 Return can be completed electronically by entering the relevant information into the applicable fields. After the VAT201 Return has been completed, it must be submitted using the eFiling channel. The VAT201 Return will automatically be processed by SARS.
- d) **Note:** Faxed, emailed or photocopied VAT201 Returns printed from eFiling will not be accepted by SARS.

#### 8.1 Submission of VAT201 via eFiling

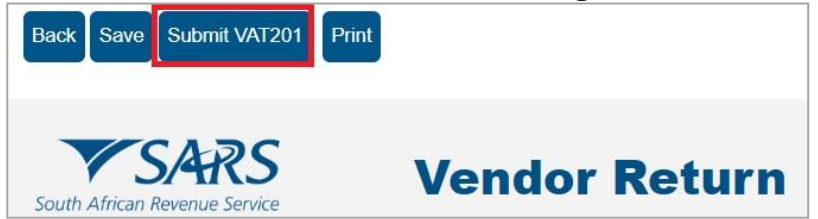

- a) Once all the required fields have been captured, click on the "**Save**" or "**Submit VAT201**" button to save or submit your VAT201 Return.
- b) If the VAT201 Return is saved it will be stored on the eFiling system and it will still be available for editing before submitting the VAT201 Return to SARS. If the VAT201 Return is filed, it will be automatically submitted and processed by SARS.
- c) If your VAT201 Return has been successfully saved on eFiling, the following screen will display:

| Tax Reference Number                                                      | 4                                     | Period                                                      | 202505 |
|---------------------------------------------------------------------------|---------------------------------------|-------------------------------------------------------------|--------|
| RESULT                                                                    |                                       |                                                             |        |
| Your return has been successfully<br>Please note that you may click on th | v saved on the eFiling system.        | all the outstanding information on your return, and this wi |        |
| submit it to SARS for assessment.                                         | e File button when you have completed | an the outstanding mornation on your return, and this wi    |        |
|                                                                           |                                       |                                                             |        |
|                                                                           |                                       |                                                             |        |

d) The VAT201 Work Page will be updated to indicate that the return has been "Saved".

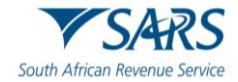

| AT201 WORK PAG        | E                  |                |              |                 |             |        |            |
|-----------------------|--------------------|----------------|--------------|-----------------|-------------|--------|------------|
| Taxpayer Name         |                    | 2              | eFiling      | g Status        |             |        | Savo       |
| Tax Period            |                    |                |              |                 |             |        | Save       |
| Tax Reference         |                    |                |              |                 |             |        |            |
| Return Type           |                    |                |              |                 |             |        |            |
|                       |                    | VAT201         |              |                 |             |        |            |
| Return Type Status    |                    |                | Date         | Declared Amou   | nt Version  | Last I | Jpdated By |
| VAT201 Saved          |                    |                |              | 3,494           | .48 1       |        |            |
| Refresh Historic Data | Manually Submitted | Request Staten | nent of Acco | unt Refund Stat | tus Back To | Search |            |

e) If your VAT201 Return has been successfully filed on eFiling, the following screen will be displayed:

| DETAILS                                                                   |                                                  |                                     |        |
|---------------------------------------------------------------------------|--------------------------------------------------|-------------------------------------|--------|
| Tax Reference Number                                                      | 4                                                | Period                              | 202306 |
|                                                                           |                                                  |                                     |        |
| RESULT                                                                    |                                                  |                                     |        |
| Your return has been successfully<br>Please note that you may follow up y | v submitted.<br>with SARS on the processing of y | our return on the VAT201 Work Page. |        |
|                                                                           |                                                  | Continue                            |        |

f) **Note**: Before the VAT201 Return is filed and if the amount declared for this tax period is substantially different from the amount declared in the previous tax period, the following message will be displayed:

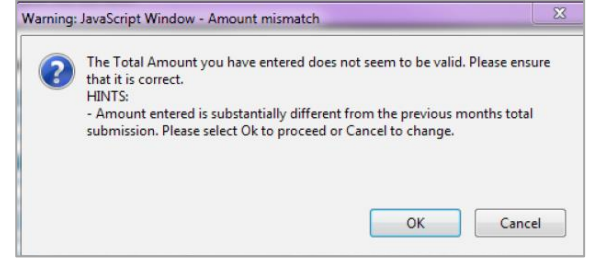

- g) Notes:
  - If a vendor was in the process of completing their VAT201 Return in respect of any tax period using the old format, these VAT201 returns will be removed so that the updated VAT201 with the correct rate of tax can be requested.
  - ii) A vendor will only be allowed to submit a VAT201 Return on the 1st day of the month following the tax period for which the return must be made.
- h) If a VAT return is submitted at a SARS office, the submitted return, including estimations processed by SARS and the corresponding assessment notice (VAT217) will be sent to eFiling, if the vendor is a registered eFiler.
  - i) The VAT return status will be indicated on the VAT Work Page as "Filed through another channel".
  - ii) The vendor will be able to request for correction using the current process.
  - iii) If any Verification or Audit cases on these returns are still active, the corresponding letters will be sent to eFiling to activate the supporting documents link to allow the submission of supporting documents via eFiling.
- g) The VAT201 Work Page will display the "Dispute / Suspension of Payment" button.

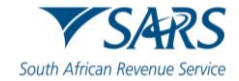

| land the second second s                                                                                                    |                                                                                |                                                                      |                                                             |                                                    |                             | 6                                                  |
|----------------------------------------------------------------------------------------------------|--------------------------------------------------------------------------------|----------------------------------------------------------------------|-------------------------------------------------------------|----------------------------------------------------|-----------------------------|----------------------------------------------------|
| Taxpayer Name                                                                                                    |                                                                                | eFiling Stat                                                         | tus                                                         |                                                    |                             |                                                    |
|                                                                                                    | Р                                                                              | -                                                                    |                                                             |                                                    | Assessm                     | ent receiv                                         |
| Tax Period                                                                                                    | 0000100                                                                        | SARS Notif                                                           | ications                                                    |                                                    |                             |                                                    |
| Tax Deference                                                                                                    | 2023/02                                                                        | 4                                                                    |                                                             |                                                    | Numper                      | of letters                                         |
| iax reletence                                                                                                    | 4                                                                              |                                                                      |                                                             |                                                    |                             |                                                    |
| Return Type                                                                                                    |                                                                                |                                                                      |                                                             |                                                    |                             |                                                    |
|                                                                                                    | VAT201                                                                         |                                                                      |                                                             |                                                    |                             |                                                    |
|                                                                                                    |                                                                                |                                                                      |                                                             |                                                    |                             |                                                    |
| Return Type Status                                                                                                    |                                                                                | Date Decl                                                            | ared Amount                                                 | Version                                            | Last Up                     | dated By                                           |
| /AT201 Filed through eFiling                                                                                                    |                                                                                | 2023                                                                 | -4,424.8                                                    | 6 1                                                | Р                           |                                                    |
| the second second secon |                                                                                |                                                                      |                                                             |                                                    |                             |                                                    |
| AT201 Submitted at SARS<br>Query SARS Status Request For Co<br>lack To Search                                                                                                    | orrection   Request Stat                                                       | 2023<br>ement of Account                                             | 15,052 9<br>Request For                                     | 8 2<br>r Extension                                 | S                           | atus                                               |
| AT201 Submitted at SARS<br>Query SARS Status   Request For Co<br>Back To Search                                                                                                    | orrection   Request Stat                                                       | 2023<br>ement of Account                                             | 15,052 9<br>Request For                                     | 8 2<br>r Extension                                 | SIZE (Kb)                   | ARS<br>atus<br>NO. OF                              |
| AT201 Submitted at SARS<br>Query SARS Status   Request For Co<br>Back To Search   SUPPORTING DOCUMENTS                                                                                                    | orrection   Request Stat                                                       | 2023<br>ement of Account                                             | 15,052 9<br>Request For                                     | 8 2<br>r Extension<br>DATE                         | SIZE (Kb)                   | NO. OF<br>DOCS                                     |
| AT201 Submitted at SARS<br>Query SARS Status   Request For Co<br>Back To Search  <br>SUPPORTING DOCUMENTS<br>Documents for Review                                                                                                    | orrection Request Stat                                                         | 2023<br>ement of Account<br>ation to be Upload                       | 15,052.9<br>Request For<br>TYPE                             | 8 2<br>Extension<br>DATE<br>2023                   | S<br>Refund St<br>SIZE (Kb) | NO. OF<br>DOCS<br>0 0                              |
| AT201 Submitted at SARS<br>Query SARS Status   Request For Co<br>Back To Search  <br>SUPPORTING DOCUMENTS<br>Documents for Review<br>Documents for Audit                                                                                                    | STATUS<br>Waiting for Documents<br>Waiting for Documents                       | 2023<br>ement of Account<br>ation to be Upload<br>ation to be Upload | 15,052.9<br>Request For<br>TYPE<br>ed in<br>ed in           | 8 2<br>Extension<br>DATE<br>2023<br>2023           | SIZE (Kb)                   | NO. OF<br>DOCS<br>0 0<br>0 0                       |
| AT201 Submitted at SARS<br>Query SARS Status   Request For Co<br>Back To Search  <br>SUPPORTING DOCUMENTS<br>Documents for Review<br>Documents for Audit<br>Supporting documents for estimated<br>sessment                                                                                                    | STATUS<br>Waiting for Document<br>Waiting for Document                         | 2023<br>ement of Account<br>ation to be Upload<br>ation to be Upload | 15,052.9<br>Request For<br>TYPE<br>ed E<br>ed E<br>ed E     | 8 2<br>r Extension<br>DATE<br>2023<br>2023<br>2023 | SIZE (Kb)                   | NO. OF<br>DOCS<br>0 0<br>0 0<br>0 0                |
| AT201 Submitted at SARS<br>Query SARS Status   Request For Co<br>Back To Search  <br>SUPPORTING DOCUMENTS<br>Documents for Review<br>Documents for Audit<br>Supporting documents for estimated<br>sessment                                                                                                    | STATUS<br>Waiting for Document<br>Waiting for Document                         | 2023<br>ement of Account<br>ation to be Upload<br>ation to be Upload | 15,052.9<br>Request For<br>TYPE<br>led R<br>led R<br>led R  | 8 2<br>Extension<br>DATE<br>2023<br>2023<br>2023   | SIZE (Kb)                   | NO. OF<br>DOCS<br>DOCS<br>DOC<br>DOCS              |
| AT201 Submitted at SARS Query SARS Status Request For Co<br>Back To Search SUPPORTING DOCUMENTS Cocuments for Review Cocuments for Audit Supporting documents for estimated sessment NOTICE OF ASSESSMENT DESCRIPTIO                                                                                                    | STATUS<br>Waiting for Document<br>Waiting for Document<br>Waiting for Document | 2023<br>ement of Account<br>ation to be Upload<br>ation to be Upload | 15,052.9<br>Request For<br>rype<br>led II<br>led II<br>DATE | 8 2<br>Extension<br>DATE<br>2023<br>2023<br>2023   | SIZE (Kb)                   | ARS<br>atus<br>NO, OF<br>DOCS<br>0 0<br>0 0<br>0 0 |

h) For assistance with the Dispute, including Suspension on Payment process, refer to the "*Guide to submit a Dispute via eFiling - External Guide*" available on the SARS website <u>www.sars.gov.za</u>.

## 9 ADDITIONAL/REVISED ESTIMATED VAT ASSESSMENTS

- a) The VAT verification process has been enhanced and certain functionality will be available on eFiling to vendors where SARS raise a section 95(1)(c) estimate assessment for those vendors that fail to submit supporting documents. Vendors will now:
  - i) Submit relevant material after a section 95 estimate assessment was issued;
  - ii) Request for extension to submit supporting documents;
  - iii) Request Suspension of payment if a relevant Material case has been created
- b) The Assessment Notice (VAT217) will be displayed on the VAT Work Page to reflect the Section 95(1)(c) estimates and reason(s) for assessment.
- c) The VAT Work Page will indicate the status "**Submitted at SARS**" as indicated below:

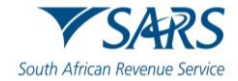

|                                                                                                    |                                                               |               |                                      |                             |           |                                                   |                 |                                      | 0                              |
|----------------------------------------------------------------------------------------------------|---------------------------------------------------------------|---------------|--------------------------------------|-----------------------------|-----------|---------------------------------------------------|-----------------|--------------------------------------|--------------------------------|
| Taxpayer Name                                                                                                    |                                                               |               | eFiling Sta                          | itus                        |           |                                                   |                 |                                      |                                |
|                                                                                                    |                                                               | Р             |                                      |                             |           |                                                   | Assess          | ment                                 | receive                        |
| Tax Period                                                                                                    |                                                               |               | SARS Not                             | ificati                     | ons       |                                                   |                 |                                      |                                |
|                                                                                                    |                                                               | 2023/02       |                                      |                             |           |                                                   | Numb            | er of I                              | etters:                        |
| Tax Reference                                                                                                    |                                                               |               |                                      |                             |           |                                                   |                 |                                      |                                |
|                                                                                                    |                                                               | 4             |                                      |                             |           |                                                   |                 |                                      |                                |
| Return Type                                                                                                    |                                                               |               |                                      |                             |           |                                                   |                 |                                      |                                |
|                                                                                                    |                                                               | VAT201        |                                      |                             |           |                                                   |                 |                                      |                                |
| Return Type Status                                                                                                    |                                                               |               | Date Dec                             | lared                       | Amount    | Version                                           | Last            | Updat                                | ed By                          |
| AT201 Filed through eFili                                                                                                    | ng                                                            |               | 2023                                 |                             | -4,424.86 | 6 1                                               | Р               |                                      |                                |
| AT201 Submitted at SAD                                                                                                    | 9                                                             |               | 2022                                 | _                           | 15 052 0  | 2 2                                               |                 | SAD                                  |                                |
| AIZUI Submitted at SAR                                                                                                    | 3                                                             |               | 2023                                 |                             | 10,002.80 | 2 2                                               |                 | Oniti                                |                                |
| Query SARS Status Request<br>Back To Search                                                                                                    | For Correction                                                | Request State | ment of Accoun                       | t   Re                      | quest For | Extension                                         | Refund          | Status                               | ]                              |
| Query SARS Status Request<br>Back To Search                                                                                                    | For Correction                                                | Request State | ment of Accoun                       | t   Re                      | quest For | Extension                                         | Refund Size (Ki | Status                               | . OF                           |
| ALLOT         Submitted at SAR           Query SARS Status         Request           Back To Search         Request           BUPPORTING DOCUMENTS         Review                                                                                         | STATL<br>Waitin                                               | Request State | ment of Accoun                       | t Re                        | TYPE      | DATE<br>2023                                      | Refund SIZE (KI | b) NO<br>0                           | . OF<br>CS<br>0                |
| ALLOT         Submitted at SAR           Query SARS Status         Request           Back To Search         Supporting Documents           Supporting Documents for Review         Documents for Audit                                                    | STAT<br>Waitin<br>Waitin                                      | Request State | ment of Account                      | t Re<br>ded<br>ded          | TYPE      | DATE<br>2023<br>2023                              | SIZE (K         | b) NO<br>DO<br>0                     | OF<br>CS<br>0                  |
| Submitted at SAX     Query SARS Status Request     Sack To Search      SUPPORTING DOCUMENTS     Cocuments for Review     Cocuments for Audit     Supporting documents for estim     sessment                                                              | STATL<br>Waiting<br>ted<br>Waiting                            | Request State | tion to be Uploa                     | t   Re<br>ded<br>ded<br>ded | TYPE      | DATE<br>2023<br>2023<br>2023                      | SIZE (K         | 5) NO<br>DO<br>0<br>0                | 0. OF<br>0. OF<br>0. 0<br>0. 0 |
| Supporting Documents         Request           Supporting Documents         Review           Documents for Review         Documents for Audit           Supporting documents for estim         Reservent                                                  | STATE<br>Validition<br>Validition<br>Validition<br>Validition | Request State | tion to be Uploa<br>tion to be Uploa | t   Re<br>ded<br>ded<br>ded | TYPE      | DATE           2023           2023           2023 | SIZE (KI        | b) NO<br>0<br>0<br>0                 | 0<br>0<br>0<br>0<br>0          |
| ALLED Submitted at SAA<br>Query SARS Status Request<br>Supporting DOCUMENTS<br>Documents for Review<br>Documents for Audit<br>Supporting documents for estim<br>Sessment<br>DOTICE OF<br>DESCI<br>SUPPORTING DOCUMENTS<br>DOCUMENTS<br>DOCUMENTS<br>DESCI | STATL<br>STATL<br>Waitin<br>Waitin<br>RIPTION                 | Request State | tion to be Uploa<br>tion to be Uploa | t   Re<br>ded<br>ded<br>ded | TYPE      | DATE           2023           2023           2023 | SIZE (KI        | Status<br>Status<br>0<br>0<br>0<br>0 | OF<br>CS<br>0<br>0<br>0        |

d) The VAT217 will be displayed on the work page as well.

## 9.1 Request for Extension

- a) Section 95 of the Tax Administration Act has been amended to allow for the Vendor to have the ability to request extension for the period, allowed to submit relevant material or a return after an estimate assessment has been issued.
- b) The Vendor will have the ability to request extension to submit relevant material related to S95(1)(c) estimated assessment after the Notice of Assessment (VAT217) has been issued to the Vendor.
- c) The "**Request for extension**" button to provide relevant material will be available up to 5 years and 40 business days after the original assessment for which the verification case was created.
  - i) If no request is received from the vendor after 5 Years and 40 business days after the original assessment for which the verification case was created, both the "Request for extension" and the option to submit relevant material will be unavailable for selection.
  - ii) A message will be displayed to the Vendor: 'Request for Extension" can no longer be submitted as the allowable days to file the request has lapsed. Therefore, the Estimate Assessment issued to you for the tax period is now considered final'.
- d) Once a Request for Extension has been submitted to SARS for a tax period, the Vendor will not be allowed to request extension for that same period again from the respective channels while the case is in progress or the date for which it has been approved has not lapsed.
- e) Click the "**Request for Extension**" button on the VAT Work Page as indicated in the below screen.

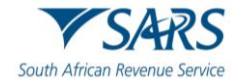

|         | eFilin                | g Status                                    |                                                                                      |                                                                                                    |
|---------|-----------------------|---------------------------------------------|--------------------------------------------------------------------------------------|----------------------------------------------------------------------------------------------------|
| Р       |                       |                                             |                                                                                      | Assessment receive                                                                                                    |
|         | SARS                  | Notifications                               |                                                                                      |                                                                                                    |
| 2023/02 |                       |                                             |                                                                                      | Number of letters:                                                                                                    |
|         |                       |                                             |                                                                                      |                                                                                                    |
| 4       |                       |                                             |                                                                                      |                                                                                                    |
|         |                       |                                             |                                                                                      |                                                                                                    |
| VAT201  |                       |                                             |                                                                                      |                                                                                                    |
|         | Date                  | Declared Amount                             | Version                                                                              | Last Updated By                                                                                                    |
|         | 2023                  | -4,424.86                                   | 1                                                                                    | Р                                                                                                    |
|         | 2022                  | 45.053.09                                   | 2                                                                                    | EADE                                                                                                    |
|         | P 2023/02<br>4 VAT201 | P<br>2023/02<br>4<br>VAT201<br>Date<br>2023 | P 2023/02 4 VAT201 Date Declared Amount 2023 -4,424.86 2020 -4,424.86 2020 -4,526.20 | P<br>SARS Notifications<br>2023/02<br>4<br>VAT201<br>Date Declared Amount Version<br>2023 -4,424.86 1<br>2023 -4,424.86 1 |

#### f) The Request for Extension screen will be displayed for completion. REQUEST FOR EXTENSION

| Request Assessment Extension      | 3                                                                                 |  |
|-----------------------------------|-----------------------------------------------------------------------------------|--|
| Reason for extension:             |                                                                                   |  |
| Reason for extension description: | The request received within 40 business days of notice of assessment $\checkmark$ |  |
| Date extended to:                 | yyyy/mm/dd 🗊 💼                                                                    |  |
| Back                              |                                                                                   |  |

- g) The following fields must be completed:
  - i) Reason for Extension;
  - ii) Reason for extension description; and
  - iii) Date extended to.
    - A) If you hover over the date information "i", the following message will be displayed, namely "Please note that the request for extension date selection must be between 40 business days from the date of assessment and must be within 5 years from date of assessment."

| EQUEST FOR EXTER                                                                   | NSION                                                                                                    |
|------------------------------------------------------------------------------------|----------------------------------------------------------------------------------------------------|
| Request Assessment E                                                               | xtension                                                                                                    |
| Reason for extension:                                                              |                                                                                                    |
| Please note that t<br>date selection mu<br>days from date of<br>within 5 years fro | he request for extension<br>st be between 40 business<br>assessment and must be<br>m date of Assessment v within 40 business days of notice of assessment v |
| Date extended to:<br>Back Submit                                                   | 2024/01/10 🗊 🖬                                                                                                    |

h) Select "**Back**" to revert to the VAT Work Page or "**Submit**" to submit the Request for Extension to SARS. Select the "**OK**" button on the confirmation message after submitting the Request for Extension to SARS.

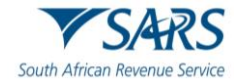

Your Request for Extension has been submitted to SARS

ОК

- i) Error messages will be displayed after the submission of the Request for Extension and the vendor tries to request the extension again:
  - i) If a Vendor has submitted the Request for Extension, and the Request for Extension was received by SARS, but the Vendor has not received the Confirmation Notice and attempts to select the Request for Extension button again:
    - A) The Request for Extension previously received is under review and SARS will communicate the outcome of the request'.
  - ii) If a Vendor has submitted the Request for Extension and the request is granted by SARS, however, the Vendor attempts to select the Request for Extension button again on a date before the period for which the extension was approved:
    - A) 'The request for an extension has been finalized and a new date to submit the relevant material was granted'.
  - iii) If the vendor attempts to submit a return after this period of extension has lapsed the following message will display:
    - A) 'The request for VAT201 cannot be processed as allowable period to submit VAT201 return after estimate has lapsed.'
  - *iv)* In the event a vendor attempts to submit relevant material more than 5 years plus 40 business days after a section 95(1)(c) estimate assessment was issued, the following message will be displayed to the vendor:
    - A) 'The deadline for submitting the relevant material has lapsed. Your request cannot be processed. Therefore, the Estimated Assessment issued to you for the tax period is now considered final'.
  - v) In the event a vendor attempts to submit relevant material more than 40 business days after a section 95(1)(c) estimate was issued and has not applied for extension or the request for extension has lapsed, the following message will be displayed to the vendor:
    - A) 'The deadline for submitting the relevant material has elapsed. You can however request for an extension. Should your request for an extension be approved, you will be allowed to submit the relevant material'.
- j) Below is an example of a screen that indicate the message on the Request for Extension screen.

| requeet recomment Externel                            | on                                                                                                    |
|-------------------------------------------------------|----------------------------------------------------------------------------------------------------|
| Reason For Extension Not A<br>communicate the outcome | llowed: The Request For Extension previously received is under review and SARS will<br>of the request |
| Reason for extension:                                 |                                                                                                    |
|                                                       |                                                                                                    |
| Reason for extension description                      | n: The request received within 40 business days of notice of assessment $\checkmark$                  |

k) Upon the completion of the request for extension by SARS, outcome letters will be issued and available on the Correspondence and the return Work Page on eFiling.

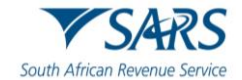

I) The request for Extension button will be displayed on the VAT217 screen as well, as indicated below.

| Assessment Notice   |                                 |                    |                                 |                       |             |
|---------------------|---------------------------------|--------------------|---------------------------------|-----------------------|-------------|
| Period: 2023-02     |                                 |                    |                                 | Amount                | R 15 052.98 |
|                     |                                 |                    |                                 | (                     |             |
| Payment Arrangement | Dispute / Suspension of Payment | Request For Reason | Submission of Relevant Material | Request For Extension | Close       |

## 10 MAKING A PAYMENT

- a) The VAT201 Return contains a new Payment Reference Number (PRN). This number will be prepopulated by SARS. The vendor must use this PRN when making VAT and Diesel to SARS in order to link the actual payment to the payment declared on the VAT201 Return.
- b) **Note:** The unique PRN on the VAT 201 Return provided by SARS must be used when making payments. Each VAT201 Return that you request from SARS will have its own unique PRN which will be used to track individual payments and queries.
- c) The PRN should only be used once for that specific tax period's submission of return and payment. The 19-digit PRN is structured as follows:
  - i) Digit 1-10 is your VAT registration number
  - ii) Digit 11-19 will be systematically allocated by SARS
    - A) For example: 4123456789VC2011091
- d) Vendors can make use of the following payment methods:
  - i) eFiling;
  - ii) Approved banking institution;
  - iii) EFT.

#### e) EFT

- i) Payments can be made directly to SARS using the internet banking services offered by:
  - A) ABSA
  - B) AlBaraka
  - C) Access Bank (previously Grobank)
  - D) Capitec
  - E) Discovery Bank
  - F) FNB
  - G) Grindrod Bank
  - H) HSBC
  - I) Investec
  - J) JP Morgan
  - K) Mercantile Bank
  - L) Nedbank
  - M) Standard Bank
- f) In all instances it is imperative that the correct PRN is provided to ensure that tax payments are easily identified and correctly allocated by SARS.

#### g) Credit push

i) Refers to payment transactions that are initiated on the eFiling site and presented to the banking product as bill presentation, i.e. a payment request. Only once the user has logged into the banking product and authorised the payment request is this transaction regarded as an effective payment. Credit push transactions are irrevocable once approved.

#### h) Banking institutions

i) Payment can be made at any ABSA, Capitec, FNB, Nedbank or Standard Bank branch. These payments must comply with the same PRN requirements as EFT payments.

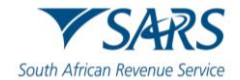

#### i) eFiling

- i) Submitting via eFiling provides a convenient, reliable and accurate electronic payment facility. eFiling is supported by:
  - A) Absa
  - B) Bidvest Bank
  - C) Capitec Bank
  - D) Citibank
  - E) FNB
  - F) HSBC
  - G) Investec
  - H) Nedbank
  - I) Standard Bank
  - J) Standard Chartered
  - K) Mercantile Bank
  - L) AlBaraka
  - M) Sasfin
  - N) HBZABSA
- j) **Note:** For more information on payment rules and acceptable payment methods, please refer to the SARS Payment Rules External Guide which is available on <u>www.sars.gov.za</u>
- k) You can make the payment immediately after the submission of the VAT201 Return or opt to make the payment at a later stage by selecting the Payments menu on eFiling.

#### l) Notes:

- i) Vendors can complete their VAT201 Return on eFiling and make the corresponding payment on eFiling.
- ii) Vendors can complete their VAT201 Return on eFiling and submit to SARS. Thereafter the vendor can make the corresponding payment at a later time on eFiling via the VAT201 Work Page or another channel (i.e. Internet Banking, Bank).
- iii) A vendor will not be able to make a payment via eFiling prior to submitting the corresponding VAT201 Return via eFiling.
- m) The date on which the VAT201 Return and payment must be received by SARS will be explained in the table below:

| Payment Method                                                       | SARS must receive return<br>by (or last preceding<br>business day) | SARS must receive<br>payment by (or last<br>preceding business day) |
|----------------------------------------------------------------------|--------------------------------------------------------------------|---------------------------------------------------------------------|
| SARS eFiling of return only<br>and payment not using SARS<br>eFiling | Last business day of the month                                     | 25 <sup>th</sup>                                                    |
| SARS eFiling of return and payment via SARS eFiling website          | Last business day of the month                                     | Last business day of the month                                      |

n) On the VAT201 Work Page, the "Make Payment" button will be available to make the payment to SARS:

| Return Type Status | Ň.                     | Date                     | Declared Amount   | /ersion | Last Updated By |
|--------------------|------------------------|--------------------------|-------------------|---------|-----------------|
| VAT201 Filed th    | nrough eFiling         | 2023                     | 1,635.00          | 1       |                 |
| Query SARS Status  | Request For Correction | Request Statement of Acc | count Make Paymen | t Payme | nt Arrangement  |
| Refund Status Bac  | k To Search            |                          |                   |         |                 |

o) If you click on the "**Make Payment**" button VAT201 Payment Summary screen will be displayed:

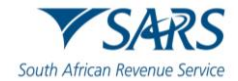

| VAT201 PAYMENT SUM                                                                                                    | IMARY                                                                                                    |                                                                                                    |
|----------------------------------------------------------------------------------------------------|----------------------------------------------------------------------------------------------------|----------------------------------------------------------------------------------------------------|
| Tax Reference: 4                                                                                                    | Period: 2020-10                                                                                                    | R 304.35                                                                                                    |
| Make Payment                                                                                                    |                                                                                                    |                                                                                                    |
| Amount<br>Pay Now Back                                                                                                    | R 304.35                                                                                                    |                                                                                                    |
| This page allows you to<br>Capture payment<br>Create payment ii<br>Tip: You can subr<br>payment will only<br>Please be aware<br>ABSA - Cash Foo<br>Online Banking,<br>Standard Bank E | o:<br>details regarding tax return payments you have alree<br>nstructions to the bank of your choice to do the actua<br>mit payments any time before the payment due date,<br>be processed on the effective date.<br>that there is a R500,000 limit on payments unless<br>cus, ABSA Corporate Banking, ABSA Direct - Inte<br>Internet Banking, Investec Online Banking, NedT<br>Business Online (CATS). | ady made manually<br>al payment to SARS<br>, with an effective date of the payment due date. The<br>is you use one of the following banking products:<br>ernet Banking, Autopay (Standard Bank), FNB - CAMS,<br>Treasury (Nedbank), Netbank Business (Nedbank) or |

- to provide your bank details to initiate the payment process:
   i) Amount This field is editable to allow you to enter the amount you would like to pay
- ii) Pay Now This button will redirect you to the Payment Details page.
- iii) **Back** This button will take you back to the VAT201 Work Page.

## q) Should you reduce the populated amount to be paid, the following message will be displayed:

| ALERT: Your payment is less than your de<br>outstanding amounts by the due date or<br>penalties and interest being imposed, in                  | eclaration. Failure to<br>f the declaration wil<br>addition to collecti | pay any<br>I result in<br>on steps |
|----------------------------------------------------------------------------------------------------|-------------------------------------------------------------------------|------------------------------------|
| being instituted against you. These colle<br>appointment of an Agent, such as a Ban<br>outstanding amounts. Press OK to cont<br>CANCEL to edit. | ction steps may inc<br>k, for the collection<br>nue with the payme      | lude the<br>of any<br>ent or       |
|                                                                                                    | ОК                                                                      | Cancel                             |

r) Click "**OK**" to proceed with the reduced payment or "**Cancel**" to be routed back to the Payment Summary screen. If you click "**OK**", you will receive a confirmation message as indicated below.

| ОК | Cancel |
|----|--------|
|    | ОК     |

s) If there are no bank details set up on eFiling, the following screen will be displayed.

| No banking information found.                                                                                                    |
|----------------------------------------------------------------------------------------------------|
| You do not have any banking information setup for this tax payer.<br>In order to process any payments, you will need to capture your<br>banking information. |
| Setup banking information                                                                                                    |

t) Click "Setup banking information" to save bank details on eFiling to initiate payments.

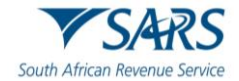

| 1                                                                                                    | Banking Information                                                                                                    |                                                                           |
|----------------------------------------------------------------------------------------------------|----------------------------------------------------------------------------------------------------|---------------------------------------------------------------------------|
| Payments can be made fro                                                                                                    | m a banking account of your choice, by:                                                                                                    |                                                                           |
| <ul> <li>Credit Push - Paymer<br/>Banking product as bill pre<br/>banking product and auth<br/>payment. Credit Push trans</li> </ul> | It transactions that are initiated on the eFiling sit<br>sentation - payment request. Only once the use<br>prised the payment request is this transaction re-<br>sactions are assumed to be irrevocable. | e and presented to the<br>r has logged into the<br>garded as an effective |
| Authorised Debit Pu<br>able to initiate a payment                                                                                    | <ul> <li>II - This option is used for verification purposes of<br/>from eFiling using this method.</li> </ul>                                                                                            | only. You will not be                                                     |
| Account Name                                                                                                    | This is a description of your bank account<br>VAT Payments                                                                                                    |                                                                           |
| Banking Product                                                                                                    | Please select                                                                                                    | •                                                                         |

#### u) If you select the "**Banking Product**" field, a list of banks will be displayed. Select the relevant bank.

|                                      | Please select                                |
|--------------------------------------|----------------------------------------------|
|                                      | ABSA CashFocus / Business Integrator Online  |
|                                      | ABSA Corporate Banking                       |
|                                      | ABSA Direct - Internet Banking               |
|                                      | Albaraka                                     |
|                                      | Barclays.Net                                 |
| Ban                                  | Bidvest                                      |
|                                      | Capitec - Internet Banking                   |
|                                      | CitiBank                                     |
| Payments can be made from a ba       | FNB - CAMS, Online Banking, Internet Banking |
|                                      | HBZ                                          |
| Credit Push - Payment transa         | HSBC                                         |
| Banking product as bill presentation | Investec Online Banking                      |
| banking product and authorised ti    | Mercantile Bank                              |
| payment. Credit Push transactions    | Nedbank                                      |
| Authorised Debit Pull - This         | SASFIN                                       |
| able to initiate a payment from eF   | Standard Bank (MyBills)                      |
| r                                    | Standard Bank Business Online                |
| Account Nama                         | Standard Bank Business Online (nBOL)         |
| Account Name                         | Standard Chartered                           |
| Banking Product                      | Please select                                |
|                                      |                                              |

v) After selecting the bank, the Account Number field will be displayed for completion. Complete this field and select "**Save**" to proceed or "**Back**" to make changes to the bank information captured.

| rayments can be made fro                                                                                         | m a banking account of your choice, by:                                                                                                    |                              |
|----------------------------------------------------------------------------------------------------|----------------------------------------------------------------------------------------------------|------------------------------|
| Credit Push - Paymen<br>Banking product as bill pre-<br>banking product and author<br>bayment. Credit Push trans | It transactions that are initiated on the eFiling site and presented<br>sentation - payment request. Only once the user has logged int<br>prised the payment request is this transaction regarded as an eff<br>sactions are assumed to be irrevocable. | d to th<br>to the<br>fective |
|                                                                                                    | - This option is used for verification purposes only. You will not                                                                                                    | t he                         |
| <ul> <li>Authorised Debit Pul</li> </ul>                                                                         | <ul> <li>This option is used for vernication purposes only. Fou will not<br/>be a still a surface this asset and</li> </ul>                                                                                                    |                              |
| Authorised Debit Pull<br>able to initiate a payment f                                                            | rom eFiling using this method.                                                                                                    |                              |
| Authorised Debit Pul<br>able to initiate a payment f                                                             | This is a description of your bank account                                                                                                    |                              |
| Authorised Debit Pul<br>able to initiate a payment f<br>Account Name<br>Banking Product                          | This is a description of your bank account                                                                                                    |                              |
| Autoonsed Debit Pul<br>able to initiate a payment f<br>Account Name<br>Banking Product<br>Account Number         | This is a description of your bank account                                                                                                    |                              |

w) After you have saved the bank details, the details will be saved on eFiling as indicated below.

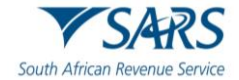

| Payments                                                                                                    |                                                                                                    | Open<br>Open        |
|----------------------------------------------------------------------------------------------------|----------------------------------------------------------------------------------------------------|---------------------|
|                                                                                                    | e <b>Open</b> hypenink, the banking information p                                                                                                    | bage will be displa |
| E                                                                                                    | Banking Information                                                                                                    |                     |
| ayments can be made fro                                                                                                    | om a banking account of your choice, by:                                                                                                    |                     |
| Credit Push - Paymen                                                                                                    | nt transactions that are initiated on the eFiling site and presented to                                                                                                    | the                 |
| anking product and author<br>ayment. Credit Push trans                                                                                                    | orised the payment request is this transaction regarded as an effect<br>sactions are assumed to be irrevocable.                                                                                                    | tive                |
| <ul> <li>anking product and authoranking product and authorant. Credit Push trans</li> <li>Authorised Debit Pulpole to initiate a payment f</li> </ul>             | orised the payment request is this transaction regarded as an effect<br>sactions are assumed to be irrevocable.<br>II - This option is used for verification purposes only. You will not be<br>from eFiling using this method. | e                   |
| Anking product and author<br>ayment. Credit Push trans<br>Authorised Debit Pul<br>ole to initiate a payment f                                                      | II - This option is used for verification purposes only. You will not be<br>from eFiling using this method.<br>This is a description of your bank account<br>VAT Payments                                                      | e                   |
| Authorised Debit Pul<br>ayment. Credit Push trans<br>Authorised Debit Pul<br>ble to initiate a payment f<br>account Name<br>anking Product                         | II - This option is used for verification purposes only. You will not be from eFiling using this method. This is a description of your bank account VAT Payments                                                               | e                   |
| Anking product and author<br>ayment. Credit Push trans<br>Authorised Debit Pul<br>ole to initiate a payment f<br>Account Name<br>Manking Product<br>Account Number | II - This option is used for verification purposes only. You will not be<br>from eFiling using this method. This is a description of your bank account<br>VAT Payments                                                         | e                   |

y) To remove the bank details, click the "**Delete**" button. Click "**OK**" to confirm the deletion of the bank details or "**Cancel**" to close the message.

| Are you sure you wish to Delete this item? |    |        |
|--------------------------------------------|----|--------|
|                                            | ОК | Cancel |

z) After you have confirmed the deletion of the bank details, no bank details will be displayed on the banking details page on eFiling.

| Banking Details                          |      |      |  |
|------------------------------------------|------|------|--|
| Setup New Account                        |      |      |  |
|                                          |      |      |  |
| Description                              | Bank | Open |  |
| No Records available for your selection. |      |      |  |
|                                          |      |      |  |
|                                          |      |      |  |

aa) If the amount entered is the required amount as populated on the VAT 201 Return, the following screen will be displayed:

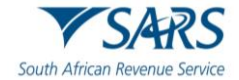

| ails regarding tax<br>uctions to the bar<br>payments any tim<br>processed on the<br>npaid Excise levi | <pre>&lt; return payments you ha nk of your choice to do th e before the payment du e effective date. ies, select the 'CUS and f</pre> | ve already made ma<br>e actual payment to<br>e date, with an effec<br>Excise Unpaid' subm                                                                                                    | nually<br>SARS<br>tive date o<br>lenu from v                                                                                                    | f the payment due<br>within the 'Payment                                                                                                    | date. The<br>Is' menu on the                                                                                                    |
|----------------------------------------------------------------------------------------------------|----------------------------------------------------------------------------------------------------|----------------------------------------------------------------------------------------------------|----------------------------------------------------------------------------------------------------|----------------------------------------------------------------------------------------------------|----------------------------------------------------------------------------------------------------|
|                                                                                                    | VAT Declaration                                                                                                    | Payments                                                                                                    |                                                                                                    |                                                                                                    |                                                                                                    |
| Reference Num                                                                                         | Payment Reference Num                                                                                                    | Payment Type                                                                                                    | Status                                                                                                    | Amount Due                                                                                                    | Payment Advice                                                                                                    |
| 4                                                                                                    | 4 VC2020016                                                                                                    | VAT201 Payment                                                                                                    | UNPAID                                                                                                    | R 452.17                                                                                                    | Print                                                                                                    |
|                                                                                                    |                                                                                                    |                                                                                                    |                                                                                                    |                                                                                                    |                                                                                                    |
| ments: R                                                                                              | 452.17                                                                                                    |                                                                                                    |                                                                                                    |                                                                                                    |                                                                                                    |
| /ments: R                                                                                             | 452.17                                                                                                    |                                                                                                    |                                                                                                    |                                                                                                    |                                                                                                    |
| /ments: R<br>Hected: R                                                                                | 452.17<br>452.17<br>0.00                                                                                                    |                                                                                                    |                                                                                                    |                                                                                                    |                                                                                                    |
| /ments: R<br>elected: R<br>elected: R                                                                 | 452.17<br>452.17<br>0.00                                                                                                    |                                                                                                    |                                                                                                    |                                                                                                    |                                                                                                    |
|                                                                                                    | ails regarding ta<br>actions to the ba<br>ayments any tim<br>processed on the<br>npaid Excise lev<br>Reference Num<br>4                | ails regarding tax return payments you ha<br>actions to the bank of your choice to do th<br>ayments any time before the payment du<br>processed on the effective date.<br>npaid Excise levies, select the 'CUS and f<br>VAT Declaration<br>Reference Num Payment Reference Num<br>4 4 VC2020016 | ails regarding tax return payments you have already made ma<br>actions to the bank of your choice to do the actual payment to<br>ayments any time before the payment due date, with an effec<br>processed on the effective date.<br>npaid Excise levies, select the 'CUS and Excise Unpaid' subm<br>VAT Declaration Payments<br>Reference Num Payment Reference Num Payment Type<br>4 4 VC2020016 VAT201 Payment | ails regarding tax return payments you have already made manually<br>uctions to the bank of your choice to do the actual payment to SARS<br>ayments any time before the payment due date, with an effective date o<br>processed on the effective date.<br>npaid Excise levies, select the 'CUS and Excise Unpaid' submenu from v<br>VAT Declaration Payments<br>Reference Num Payment Reference Num Payment Type Status<br>4 VC2020016 VAT201 Payment UNPAID | ails regarding tax return payments you have already made manually<br>uctions to the bank of your choice to do the actual payment to SARS<br>ayments any time before the payment due date, with an effective date of the payment due<br>processed on the effective date.<br>npaid Excise levies, select the 'CUS and Excise Unpaid' submenu from within the 'Payment<br>EXAT Declaration Payments<br>VAT Declaration Payment Status Amount Due<br>4 CVC2020016 VAT201 Payment UNPAID R 452.17 |

#### bb) Ensure that the payment is selected and click "Make electronic payment" to continue.

| ABSA Direct pa<br>le ABSA Direct | yments can only be made and a<br>system by tomorrow.                          | uthorised on the sam               | ne day. Please be awar                          | e that if you don't author                   | ise your payment today, if             | will be removed                          |
|----------------------------------|-------------------------------------------------------------------------------|------------------------------------|-------------------------------------------------|----------------------------------------------|----------------------------------------|------------------------------------------|
| Acco                             | unt Name:                                                                     | Select bank                        | account •                                       |                                              |                                        |                                          |
| Paym                             | nent Request Date:                                                            | 2020/11/23                         | 23 Nov 2020                                     |                                              |                                        |                                          |
| Den                              |                                                                               | Please use the                     | format: yyyy/mm/dd                              |                                              |                                        |                                          |
| Com                              | ments:                                                                        | K 30.43                            |                                                 |                                              |                                        |                                          |
|                                  |                                                                               |                                    |                                                 |                                              |                                        |                                          |
|                                  |                                                                               |                                    |                                                 |                                              |                                        |                                          |
|                                  |                                                                               |                                    |                                                 |                                              |                                        |                                          |
| Ple                              | ase make sure that you complet                                                | e the payment proce                | ss and receive a paym                           | ent reference number as                      | proof of payment initiatic             | n.                                       |
| Ple                              | ase make sure that you complet                                                | e the payment proce                | ss and receive a paym                           | ient reference number as                     | proof of payment initiatic<br>Pay Now  | n.<br>Cancel                             |
| Ple                              | ase make sure that you complet                                                | e the payment proce                | ss and receive a paym                           | ient reference number as                     | proof of payment initiatic             | n.<br>Cancel                             |
| Ple<br>Dyment                    | ase make sure that you complet<br>t Summary<br>Tax Reference                  | e the payment proce                | ss and receive a paym                           | ent reference number as<br>Penalty           | proof of payment initiatic<br>Pay Now  | n.<br>Cancel<br>Amount                   |
| Ple<br><b>Dyment</b><br>Name     | ase make sure that you complet<br>t <b>Summary</b><br>Tax Reference<br>Number | e the payment proce<br>Due<br>Date | ss and receive a paym<br>Tax<br>Amount          | ent reference number as<br>Penalty<br>Amount | proof of payment initiatio             | n.<br>Cancel<br>Amount<br>Due            |
| Pie<br>Dyment<br>Name            | ase make sure that you complet<br>t Summary<br>Tax Reference<br>Number<br>4   | e the payment proce<br>Due<br>Date | ss and receive a paym<br>Tax<br>Amount<br>30.43 | Penalty<br>Amount                            | Proof of payment initiation<br>Pay Now | n.<br>Cancel<br>Amount<br>Due<br>R 30.43 |

cc) If you click on the "**Cancel**" button, you will be redirected to the Return Search page. If you click on "**Pay Now**" the following screen will be displayed:

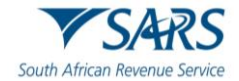

Note: To effect the payment, the payer who is the owner of the bank account must authorise the payment. The transactionwill only take place when, in accordance with the bank rules, the payer has logged on to their banking product to authorise the payment. Please consult your bank regarding the cut-off times to effect eFiling payments to SARS timeously

#### OK

## dd) Click "OK" to proceed and the "Confirm Payment Initiation" screen as indicated below.

| Confirm Pay                                             | yment Initiation                                                                                                    |
|---------------------------------------------------------|----------------------------------------------------------------------------------------------------|
| Summary of paym                                         | nent transaction details                                                                                                    |
| Payment for:                                            | 1 item                                                                                                    |
| Amount:                                                 | R 30.43                                                                                                    |
| Payment Request Date:                                   | 2020/11/23                                                                                                    |
| Account Name:                                           | VAT Payments                                                                                                    |
|                                                         | Bank Name:                                                                                                    |
| Please note that by clicki<br>requires authorisation in | ng on the "Confirm" button below, a payment instruction will be created and sent to your bank, which<br>order for the payment to be finalised. |
| Kindly logon to your ban                                | king product to authorise this payment in order to release the required funds to SARS.                                                         |
|                                                         | Confirm Cancel                                                                                                    |
| Please be aware that once a p                           | ayment is submitted this instruction cannot be reversed                                                                                        |

#### ee) If you click on the "**Confirm**" button a payment summary pop-up message will be displayed:

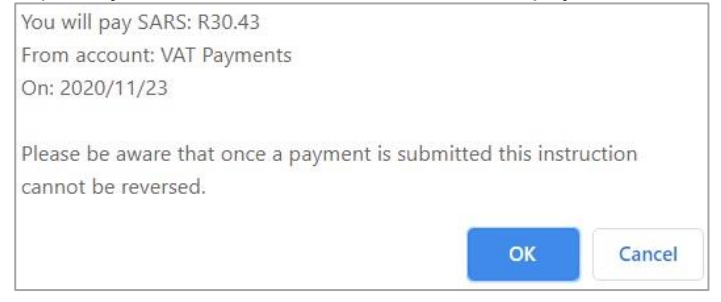

ff) If you click on the "**Cancel**" button, you will be redirected to the Return Search page. If you click on the "**OK**" button the confirmation page will be displayed:

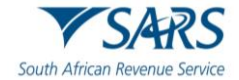

| ayment Det                                                                                                    | ails        |           |            |                                                                                                    |          |            |   |
|----------------------------------------------------------------------------------------------------|-------------|-----------|------------|----------------------------------------------------------------------------------------------------|----------|------------|---|
| om:                                                                                                    |             |           |            |                                                                                                    |          |            |   |
| escription: Paym<br>atus:                                                                                                    | ent to SARS |           |            |                                                                                                    |          |            |   |
| Payment Informa                                                                                                    | ition       |           |            | Bank Infor                                                                                                | mation   |            |   |
| Internet Banking       Payment Method:     EFT       Entry Date:     23 Nov 2020 17:19:31       Payment Request Date:     23 Nov 2020       Actual Payment Date:     23 Nov 2020       Your Reference Number:     SARSEF0024539266       SARS Bank Reference:     0024539266 |             |           |            | Bank Account: VAT Payments<br>Bank: - Internet Banking<br>Branch Name:<br>Branch Code:<br>Account Number: |          |            | 1 |
|                                                                                                    | Descriptic  | on        | Tax Amount | Penalty                                                                                                   | Interest | Total Paid |   |
|                                                                                                    | VAT (4      | : 202008) | 30.43      | 0.00                                                                                                    | 0.00     | 30.43      |   |
|                                                                                                    |             | Total     | 30.43      | 0.00                                                                                                    | 0.00     | 30.43      |   |
|                                                                                                    |             |           | Comm       | ents:                                                                                                    |          |            |   |
|                                                                                                    |             |           | Print Con  | firmation                                                                                                 |          |            | 1 |

- gg) If you click on the "**Cancel**" button, you will be redirected to the Return Search page.
- hh) To view your payment confirmation, click on the "**Print Confirmation**" button. The following screen will be displayed:

| <b>V</b> SARS                                                           | FILING                                                                   | SARS Payment T                | ransactio     | n Details |
|-------------------------------------------------------------------------|--------------------------------------------------------------------------|-------------------------------|---------------|-----------|
| Confirmation of a payme                                                 | ent request made on 23 Nov 20                                            | 20                            |               |           |
| Payment Information<br>Initiated By:<br>Mr                              | on                                                                       | Payment Referer<br>0024539266 | ice:          |           |
| Bank:<br>- Internet Bankir                                              | ng                                                                       | Request Date:<br>23 Nov 2020  |               |           |
| Payment instruction st<br>Capitec Communication                         | atus:<br>Failed                                                          | Total Amount:<br>R 30.43      |               |           |
| Payments Breakdown (1 Ret<br>Name                                       | Tax Reference Number                                                     | Type of Payment               | Period        | Amount    |
|                                                                         | 4                                                                        | VAT201 Payment                | 202008        | R 30.43   |
| This payment was made<br>eFiling in general please<br>Tel: 0800 00 7277 | e using SARS eFiling. If there a<br>e contact our help desk on:<br>Print | are any questions regar       | ding this pay | yment or  |

ii) If you opted to pay later you will find your saved VAT201 Return in the VAT201 Work Page. The following screen will be displayed when you return to the VAT201 Work Page:

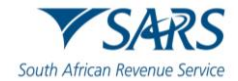

| AT201 WORK PAG        | E                  |                |              |        |               |           |        |               |
|-----------------------|--------------------|----------------|--------------|--------|---------------|-----------|--------|---------------|
| Taxpayer Name         |                    |                | eFilin       | ng Sta | tus           |           |        |               |
|                       |                    |                |              |        |               |           |        | Save          |
| Tax Period            |                    |                | -            |        |               |           |        |               |
| Tax Reference         |                    |                |              |        |               |           |        |               |
|                       |                    |                |              |        |               |           |        |               |
| Return Type           |                    |                |              |        |               |           |        |               |
|                       |                    | VAT201         |              |        |               |           |        |               |
| Return Type Status    |                    |                | Date         | Dec    | ared Amount   | Version   | las    | t Undated By  |
| VAT201 Saved          |                    |                |              | 0.00   | 3,494.48      | 1         | Eus    | coposition by |
| Refresh Historic Data | Manually Submitted | Request Staten | nent of Acco | ount   | Refund Status | Back To S | Search |               |

jj) If a payment was abandoned during the payment process, the payment entry will be created and listed as "**General Unpaid**" in the **Payments** menu. You will be able to confirm the payment by ticking the "Pay" box. Please note that you will not be able to edit the amount reflected in this section.

| Third Party Data          |               |                                           |                                    |                                  |                                    |                                  |             |            |           |                 |  |
|---------------------------|---------------|-------------------------------------------|------------------------------------|----------------------------------|------------------------------------|----------------------------------|-------------|------------|-----------|-----------------|--|
| Non-Core Taxes            | Taxpa<br>Paym | Taxpayer:<br>Payments: Outstanding        |                                    |                                  |                                    |                                  |             |            |           |                 |  |
| Payments                  | .             | Note: To access all u<br>left.            | unpaid Excise I                    | evies, selec                     | t the 'CUS and                     | Excise Unpaid' subr              | nenu from v | within the | e 'Paymen | ts' menu on the |  |
| Payment Guide             | 1:            | All payments "Saved<br>Payments "Rejected | " by the client<br>" by the bank v | vill display v<br>vill display u | under General I<br>under General L | Unpaid.<br>Jnpaid, which the cli | ent can res | elect and  | i make pa | yment again.    |  |
| Pay Now                   |               |                                           |                                    | ,                                | VAT Declaratio                     | n Payments                       |             |            |           |                 |  |
| e 111 11                  | Pay           | Name                                      | Reference Num                      | Payment F                        | Reference Num                      | Payment Type                     | Status      | Amou       | int Due   | Payment Advice  |  |
| General Unpaid            |               |                                           | 4                                  | 4                                | VC2020107                          | VAT201 Payment                   | UNPAID      | R          | 304.35    | Print_          |  |
|                           |               |                                           | 4                                  | 4                                | VC2020107                          | VAT201 Payment                   | UNPAID      | R          | 304.35    | Print_          |  |
| API Unpaid                |               |                                           | 4                                  | 4                                | VC2020107                          | VAT201 Payment                   | UNPAID      | R          | 304.35    | Print           |  |
| CUS & Excise / eAccount   |               |                                           | 4                                  | 4                                | VC2020082                          | VAT201 Payment                   | UNPAID      | R          | 30.43     | Print           |  |
| Unpaid                    |               |                                           | 4                                  | 4                                | VC2020082                          | VAT201 Payment                   | UNPAID      | R          | 30.43     | Print.          |  |
| ATR Unpaid                | Back to       | o Top                                     |                                    |                                  |                                    |                                  |             |            |           |                 |  |
| Payment Advice Notice     | Se Se         | lect All Payments                         |                                    |                                  |                                    |                                  |             |            |           |                 |  |
|                           |               | Total amount of Pag                       | yments: R                          | 973.91                           |                                    |                                  |             |            |           |                 |  |
| Create Additional Payment | Tot           | al amount of Payments s                   | elected: R                         |                                  | 0.00                               |                                  |             |            |           |                 |  |
|                           | Total a       | mount of Payments not s                   | elected: R                         |                                  | 973.91                             |                                  |             |            |           |                 |  |
| Bulk Payments             | Tot           | al number of Payments s                   | elected:                           |                                  | 0                                  |                                  |             |            |           |                 |  |
|                           |               | Total number of Pa                        | yments:                            |                                  | 5                                  |                                  |             |            |           |                 |  |

## 11 REQUEST FOR CORRECTION

a) Vendors can revise a previously submitted VAT201 Return, whether it is for the current tax period or a prior tax period, amounts under Part A can be increased or decreased, however amounts under Part B can only be decreased on the VAT201 Return to reflect the correct VAT liability.

#### b) Notes:

- i) The vendor will be allowed to do a revision on the VAT portion of the VAT201 Return for any tax period within the last 5 years.
- ii) The vendor will be allowed to do a revision on the diesel portion of the VAT201 Return for any tax period within the last 2 years.
- iii) Revisions on the VAT201 Returns will only be accepted if submitted in the new format.
- iv) There will be no limit on the number of revisions permitted to the vendors per tax period.
- v) When a vendor revises a VAT201 Return for the second time onwards (version 3), the vendor is required to submit supporting documents with the submission of the revised VAT201 Return to support the change made to the Return.
- vi) The vendor will be able to request for a correction on the VAT201 Return from any channel and not only the channel on which the vendor submitted the original assessment for the tax period concerned.
- vii) If an audit case has been finalised or a correction was done by a SARS user, the vendor will not be allowed to submit a revision of the VAT201 Return.

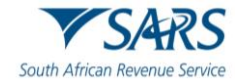

## **11.1 Manual Corrections**

- a) When a vendor intends to adjust any VAT201 Return to reflect the correct amounts, noting that the amounts under Part A can be increased or decreased, however amounts under Part B can only be decreased the following must be done:
  - i) Request a new VAT201 Return for the relevant tax period from SARS. The PRN will be prepopulated when the revised VAT201 Return is posted to the vendor. This PRN number will be the same as the PRN in the original VAT201 Return.
  - ii) Complete the new VAT201 Return for the specific tax period where the correction needs to be made.
  - iii) Complete the full amounts on the new VAT201 Return (NOT the difference between the amounts completed on the current and previous Return).
  - iv) Any additional payment must be made using the same PRN.
- b) **Note:** The vendor will not be allowed to increase his input tax deduction when doing a revision on a past tax period. If the vendor wishes to deduct input tax attributable to a past tax period, a deduction can be made in the next tax period or any future tax period, only if the deduction is made within five years from the date of first entitlement to such input tax deduction.

## **11.2 eFiling Corrections**

- a) When a vendor wants to increase/decrease the payment amount and needs to adjust the VAT201 Return for the specific tax period to reflect the correct figures, the following must be done:
  - i) Access the previously submitted VAT201 Return via eFiling and use the "Request for Correction (RFC)" option.
  - ii) The application will automatically create an additional VAT201 Return with the same PRN and tax period, and will be reflected as a new version
  - iii) Complete the full amounts on the revised VAT201 Return (NOT the difference between the amounts completed on the current and previous return).
  - iv) Any additional payment must be made using the same PRN.
- b) The following two scenarios will be where a vendor can request a correction on the filed VAT201 Return:
   i) Overstated Return: The vendor wants to decrease the return for a specific tax period.
  - ii) **Understated Return:** The vendor wants to increase the return for a specific tax period.

| Returns History                     | Return Search |               |                   |             |                                     |                       |                 |
|-------------------------------------|---------------|---------------|-------------------|-------------|-------------------------------------|-----------------------|-----------------|
| Employee's Tax (EMP201)             | Name          | Reference Num | Period            | Return Type | Status                              | Amount Due Complete D | ate <u>Open</u> |
| Employee s Tax (EMP501)             | 1             | 4             | TaxPeriod: 202010 | VAT201      | Filed through eFiling on 23/11/2020 | 304.35 23/11/2020     | Open            |
| Income Tax<br>(ITR14/ITR12T/IT12EI) |               |               |                   |             |                                     |                       |                 |
| Value Added Tax (VAT201)            |               |               |                   |             |                                     |                       |                 |

c) Select the desired return where a correction needs to be made on "**Returns History**" from the side menu options under Returns.

| Return Type Status | ;                      | Date De                    | eclared Amount  | Version    | Last Updated By |
|--------------------|------------------------|----------------------------|-----------------|------------|-----------------|
| VAT201 Filed t     | hrough eFiling         | 2023                       | 1,635.00        | 1          |                 |
| Query SARS Status  | Request For Correction | Request Statement of Accou | unt Make Paymer | nt Payment | Arrangement     |
| Refund Status Bac  | k To Search            |                            |                 | 2          |                 |

d) Select the "**Request for Correction**" option and the second version of the VAT201 Return will be available for editing.

| Return Type   | Status    |                |        |              | Date    |      | Declared Amount      | Versio | n Last Up    | dated By |
|---------------|-----------|----------------|--------|--------------|---------|------|----------------------|--------|--------------|----------|
| <u>VAT201</u> | Filed the | rough eFiling  |        |              | 2023    |      | 1,635.00             |        | 1            |          |
| <u>VAT201</u> | Saved     |                |        |              | 2023    | i.   | 1,635.00             | 2      | 2            |          |
| Query SARS    | Status    | Refresh Histor | c Data | Manually Su  | bmitted | Requ | est Statement of Acc | count  | Make Payment |          |
| Payment Arra  | angemen   | t Refund Stat  | us Ba  | ck To Search |         |      |                      |        |              |          |

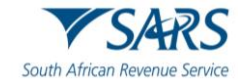

- e) When a vendor requests for a revision, the selected filed return is presented in a **SAVED** status and is allocated a new version.
- f) **Note**: For corrections to previously submitted returns, vendors will only be allowed to adjust the last version of each return, therefore ensuring that the correct version is always adjusted
- g) The vendor will be able to view the work page of any submitted VAT201 Returns. It will contain the following:
  - i) **Return type**: VAT201 Return
  - ii) **Tax period and Version:** indicates the version number of the last submitted VAT201 Return
  - iii) **Status:** indicates the current status of the VAT201 Return
  - iv) **Submission date**: indicates the date on which that particular version of the VAT201 Return was submitted
  - v) **Submission Channel**: indicates the channel by which that version was submitted
  - vi) **Last updated by**: indicates the name of the person who last updated the VAT201 Return.

#### h) A new VAT201 Return will be created with the minimal pre-populated fields.

| Back Save Submit VAT201 Print                    |        |  |  |
|--------------------------------------------------|--------|--|--|
| South African Revenue Service Vendor Declaration | VAT201 |  |  |
| Diesel                                           | •      |  |  |
| Vendor Details                                   | ×.     |  |  |

- i) Notes:
  - i) The vendor must submit a totally revised VAT201 Return and not just the difference on the fields the vendor wishes to revise.
  - ii) The vendor will be able to view the previously submitted return when performing the correction.
  - iii) The vendor will not be allowed to increase his input tax deduction when doing a revision on a past tax period. If the vendor wishes to deduct input tax attributable to a past tax period, a deduction can be made in the next tax period or any future tax period, only if the deduction is made within five years from the date of first entitlement to such input tax deduction.

## 12 SUBMITTING SUPPORTING DOCUMENTS TO SARS VIA EFILING

a) SARS might request the vendor to upload relevant material, if it deems to be necessary. Relevant
material must only be uploaded if a letter is received from SARS requesting the vendor to submit relevant
material. This letter will be issued via eFiling and can be accessed under "SARS Correspondence".
Once the letter is opened, another container will open on the VAT201 work page under SUPPORTING
DOCUMENTS from where the relevant material can now be uploaded.

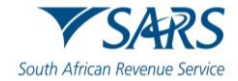

| AT201 W    | ORK PA        | GE            |           |              |              |                                                                                                    |            |           |            | 2              |
|------------|---------------|---------------|-----------|--------------|--------------|----------------------------------------------------------------------------------------------------|------------|-----------|------------|----------------|
| Taxpayer I | Name          |               |           |              | eFiling      | Status                                                                                                    |            |           |            |                |
|            |               |               |           | Р            |              |                                                                                                    |            |           | Assessme   | ent receive    |
| Tax Period | 1             |               |           |              | SARS         | Notifica                                                                                                    | tions      |           |            |                |
|            |               |               |           | 2020/10      | )            |                                                                                                    |            |           | Number     | of letters:    |
| Tax Refere | ence          |               |           |              |              |                                                                                                    |            |           |            |                |
|            |               |               |           | 4            |              |                                                                                                    |            |           |            |                |
| Return Typ | pe            |               |           |              |              |                                                                                                    |            |           |            |                |
|            |               |               |           | VAT201       |              |                                                                                                    |            |           |            |                |
|            | and Provinces | 5             |           |              |              | and the party of the party of the party of the party of the party of the party of the party of the party of the |            |           | Annual     |                |
| Return Typ | pe Status     |               |           |              | Date         | Declare                                                                                                    | d Amount   | Version   | Last Up    | dated By       |
| VAT201     | Filed th      | rough eFiling |           |              | 2023/10/25   |                                                                                                    | -78,706.8  | 0 1       |            |                |
| VAT201     | Submit        | ted at SARS   |           |              | 2023/10/25   |                                                                                                    | 63,073.1   | 1 2       | S          | ARS            |
| Query SAR  | RS Status     | Request For C | orrection | Request Stat | ement of Acc | ount   R                                                                                                    | equest For | Extension | Refund Sta | atus           |
| Back To Se | earch         |               |           |              |              |                                                                                                    |            |           |            |                |
|            |               |               |           |              |              |                                                                                                    |            |           |            |                |
|            |               |               |           |              |              |                                                                                                    |            |           |            |                |
| SUPPORT    | ING DOCI      | UMENTS        | STATU     | S            |              |                                                                                                    | TYPE       | DATE      | SIZE (Kb)  | NO. OF<br>DOCS |
|            |               |               |           |              |              |                                                                                                    |            |           |            |                |

## b) Select the relevant hyperlink displayed to upload the relevant material.

| <b>UBMITTED DOCUMENTS FOR VAT201</b> For more information on how to use this functionality, please click <u>here.</u>                                                                                                    |                                                                                                    |                                                                                     |  |  |  |
|----------------------------------------------------------------------------------------------------|----------------------------------------------------------------------------------------------------|-------------------------------------------------------------------------------------|--|--|--|
| TAXPAYER DETAILS                                                                                                    |                                                                                                    |                                                                                     |  |  |  |
| Taxpayer Name:                                                                                                    | Р                                                                                                    |                                                                                     |  |  |  |
| Tax Reference Number:                                                                                                    | 4                                                                                                    |                                                                                     |  |  |  |
| Return Type:                                                                                                    | Value Added Tax (VAT201)                                                                                                    |                                                                                     |  |  |  |
| UPLOAD SUPPORTING DOC                                                                                                    | UMENTS                                                                                                    |                                                                                     |  |  |  |
| Please ensure that all docume                                                                                                    | nts are correctly classified and succe                                                                                                    | ssfully uploaded before submitting this group.                                      |  |  |  |
| Document Name: Choose File                                                                                                    | No file chosen                                                                                                    | Upload                                                                              |  |  |  |
| <ul> <li>Very important:</li> <li>The following file types ma</li> <li>The maximum allowable si</li> <li>The following files may not one of the following files may not one of the following fi</li></ul> | y be uploaded: .pdf, .doc, .docx, .xls, .x<br>ze of each file uploaded may not exceed<br>be uploaded as they will result in the er<br>the same name.<br>ted documents.<br>ith multiple sheets.<br>documents. | sx, .jpg and .gif.<br>5Mb per document.<br>Itire group of documents being rejected: |  |  |  |
| UPLOADED DOCUMENTS<br>No documents have been uplo                                                                                                    | aded.                                                                                                    |                                                                                     |  |  |  |
| DOCUMENT GROUP                                                                                                    |                                                                                                    |                                                                                     |  |  |  |
| Please provide a group name for all the documents that you have uploaded above.                                                                                                    |                                                                                                    |                                                                                     |  |  |  |
| Document group name Doc                                                                                                    | uments for Review                                                                                                    |                                                                                     |  |  |  |
| Status Wai                                                                                                    | ing for Documentation to be Uploade                                                                                                    | d                                                                                   |  |  |  |
| Submit to SARS Manually Su                                                                                                    | omitted Back                                                                                                    |                                                                                     |  |  |  |

c) Click on the "**Choose File**" button displayed on the screen and the following screen will be displayed to allow you to select the document(s) to be uploaded:

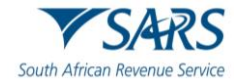

| C Open                                                                                         |                      | ×    |
|------------------------------------------------------------------------------------------------|----------------------|------|
| $\leftarrow$ $\rightarrow$ $\checkmark$ $\uparrow$ $\blacksquare$ > This PC > Desktop > VAT201 | ・ ひ Search VAT201    |      |
| Organize 👻 New folder                                                                          | III 🕶 🔟              | ?    |
| OneDrive     Name                                                                              | Date modified Type   | Size |
| OneDrive - Person                                                                              | 2023 Adobe Acrobat D | 33   |
| 🔎 This PC                                                                                      |                      |      |
| 3D Objects                                                                                     |                      |      |
| E Desktop                                                                                      |                      |      |
| Documents                                                                                      |                      |      |
| Downloads                                                                                      |                      |      |
| Music                                                                                          |                      |      |
| E Pictures                                                                                     |                      |      |
| Videos                                                                                         |                      |      |
| 😍 Windows (C:) 🗸 <                                                                             |                      | >    |
| File name: Vat201                                                                              | ✓ All files          | ~    |
|                                                                                                | Open Canc            | el   |

- d) This option will allow you to browse for documents saved on the computer, external storage devices and networks.
- e) Once you have selected the document(s) you can upload the supporting document(s) by clicking on the "Upload" button.

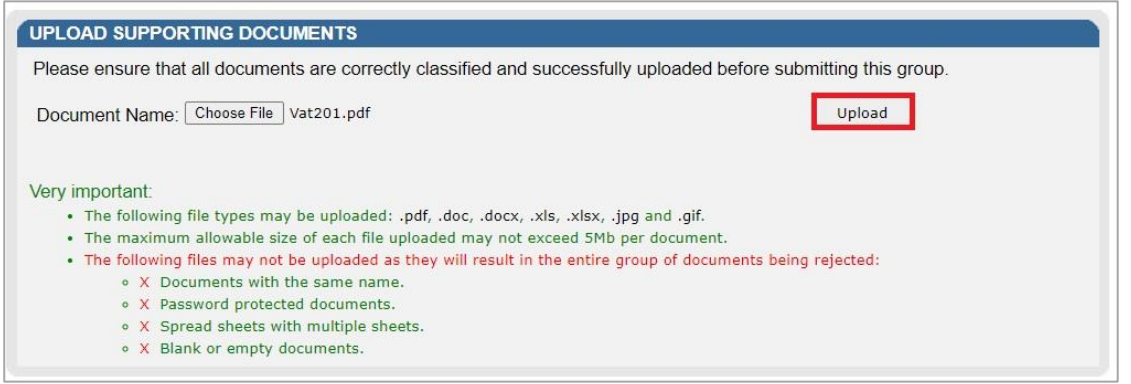

f) The documents will be listed under the "**Uploaded Documents**" section on the below screen:

| Document Name        | File Size       | Success       | File Status                    | Date / Time Uploaded | Open | Remove |
|----------------------|-----------------|---------------|--------------------------------|----------------------|------|--------|
| Vat201.pdf           | 33              | ~             | Converted and stored           | 2023                 | View |        |
| Remove               |                 |               |                                |                      |      |        |
| DOCUMENT GROU        | P               |               |                                |                      |      |        |
| Please provide a gro | oup name for al | I the docume  | ents that you have uploaded at | oove.                |      |        |
| Document group n     | ame Documen     | ts for Review |                                |                      |      |        |
| Status               | Uploaded        | ł             |                                |                      |      |        |
|                      |                 |               |                                |                      |      |        |

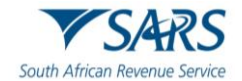

g) Click the "**Submit to SARS**" button to proceed. Click the "OK" button on the confirmation message to submit all documents to SARS.

| Are you sure that these are all the c<br>submit? | documents whi <mark>c</mark> h you red | quire to |
|--------------------------------------------------|----------------------------------------|----------|
|                                                  | ок                                     | Cancel   |

h) Once the documents has been submitted to SARS, the supporting documents work page will be updated with a "**Submitted**" status.

| SUPPORTING DOCUMENTS | STATUS    | TYPE | DATE       | SIZE (Kb) | NO. OF<br>DOCS |
|----------------------|-----------|------|------------|-----------|----------------|
| Documents for Review | Submitted |      | 2023/11/21 | 33        | 1              |

i) On the VAT217 notice, a "**Submission of Relevant Material**" button will be displayed to make it easier to submit supporting documents. When this button is selected, the vendor will be directed to the current upload documents screen to upload their relevant material.

| Assess  | ment Notice         |                                 |                    |                                 |                       |             |
|---------|---------------------|---------------------------------|--------------------|---------------------------------|-----------------------|-------------|
| Period: | 2023-02             |                                 |                    |                                 | Amount                | R 15 052.98 |
|         |                     |                                 | ()                 |                                 |                       |             |
|         | Payment Arrangement | Dispute / Suspension of Payment | Request For Reason | Submission of Relevant Material | Request For Extension | Close       |

## 12.1 Upload of required supporting documents via SARS Online Query System

- a) Access the SARS Online Query System on the SARS website <u>www.sars.gov.za</u>
- b) Complete all the relevant fields, upload the documents and submit to SARS.

| Query Type: Supporting Document Upload | Case No:*                      |
|----------------------------------------|--------------------------------|
| Title: * Ms                            | <ul> <li>Initials:"</li> </ul> |
| Name: *                                | Surname: *                     |
| Trading Name:                          |                                |
| EMail: *                               |                                |
| Mobile: *                              | Telephone:                     |
|                                        |                                |
| ID Type: South African ID Number       | v ID No: "                     |
| Tax Type: Transfer Duty                | Tax No: "                      |
|                                        |                                |
| Notes:                                 |                                |

## 13 VIEWING HISTORIC RETURNS ON EFILING

a) On eFiling, users will have the ability to search for and view their filed VAT201 Returns. The VAT201 Returns that are listed in the "**Returns History**" list will be accessible from the Returns Search menu option.

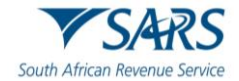

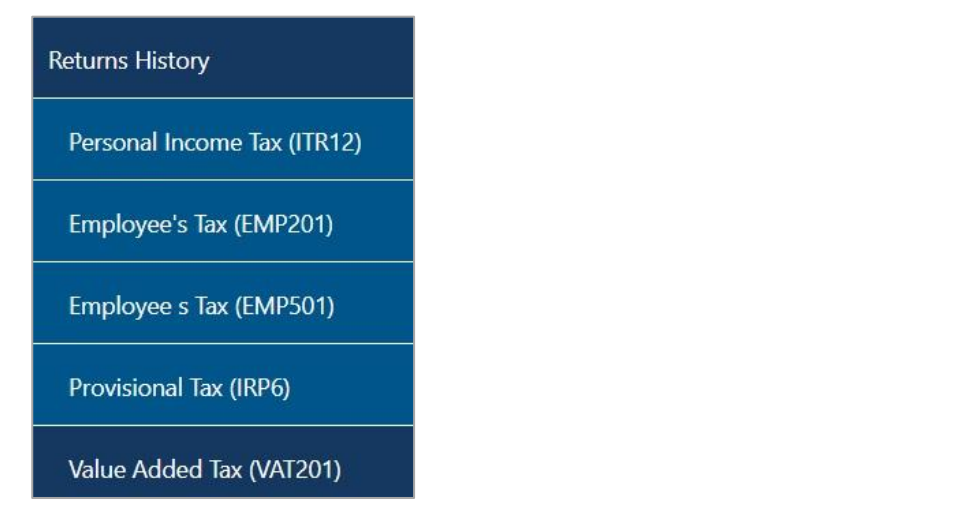

- b) VAT201 Returns that have the status as set out below will be displayed on this menu:
  - i) Submitted to SARS
  - ii) Processed by SARS
  - iii) Manually Submitted
  - iv) Selected for Audit.

| 10) | Selected | 101 | лu |
|-----|----------|-----|----|
|     |          |     |    |

| Return | Search |
|--------|--------|
|        |        |

| -    |               |                   |             |                                     |            |               |             |
|------|---------------|-------------------|-------------|-------------------------------------|------------|---------------|-------------|
| Name | Reference Num | Period            | Return Type | <u>Status</u>                       | Amount Due | Complete Date | <u>Open</u> |
| Р    | 4             | TaxPeriod: 202302 | VAT201      | Submitted at SARS                   | 15052.98   | 08/11/2023    | Open        |
| Р    | 4             | TaxPeriod: 202304 | VAT201      | Submitted at SARS                   | 0.00       | 08/11/2023    | Open        |
| Р    | 4             | TaxPeriod: 202302 | VAT201      | Filed through eFiling on 08/11/2023 | -4424.86   | 08/11/2023    | Open        |

- c) Click on the "**Open**" button on the grid to be redirected to the VAT201 Work Page.
- d) For a comprehensive understanding of VAT, the VAT404 Guide for Vendors is available on the SARS website at <u>www.sars.gov.za</u>

## 14 REQUESTING A STATEMENT OF ACCOUNT (VATSOA) ON EFILING

a) This function will allow you to manage your VAT account by giving your insight into transactions per tax period.

#### b) Notes:

- i) The vendor will only be able to request VATSOAs within the last 5 years, from date of request for statement. The vendor will only be able to request the VATSOA after March 2007 on eFiling, prior to this date the VATSOA must be obtained from a SARS branch.
- ii) The vendor will be able to open the VATSOA on eFiling in .pdf format and either save it on a local disk or print it to a local printer.
- iii) Only a copy of the last requested VATSOA will be kept on eFiling. The next requested VATSOA will replace the current VATSOA on eFiling. Please print or save a copy of each VATSOA requested if you want to keep record of all the previous requests.
- c) On the VAT Work Page, select the option "Request Statement of Account"

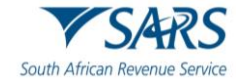

| Taxpaver Name                                                                      |         | eFiling    | Status          |         |                      |
|------------------------------------------------------------------------------------|---------|------------|-----------------|---------|----------------------|
| A                                                                                  |         | er ming    | Journal         |         | Correction Filed     |
| Tax Period                                                                         |         | SARS       | Notifications   |         |                      |
|                                                                                    | 2023/01 |            |                 |         | Number of letters: 2 |
| Tax Reference                                                                      |         |            |                 |         |                      |
|                                                                                    | 4       |            |                 |         |                      |
| Return Type                                                                        |         |            |                 |         |                      |
|                                                                                    | VAT201  |            |                 |         |                      |
| Return Type Status                                                                 |         | Date       | Declared Amount | Version | Last Updated By      |
| Request Historic Documents                                                         |         | 2023/11/14 | 2,380.43        | 1       |                      |
|                                                                                    |         | 2023/11/14 | -1,563.05       | 2       |                      |
| This will allow you to perform a request to SARS                                   |         | 2022/11/14 | -1 563 05       | 3       |                      |
| This will allow you to perform a request to SARS to obtain a Statement of Account. |         | 2023/11/14 | 1,000.00        |         |                      |

d) The following screen will be displayed:

| Request Statement of Account for VAT |        |  |
|--------------------------------------|--------|--|
| TaxPayer Name: A                     |        |  |
| TaxPayer Reference: 4                |        |  |
| Please select a year:                | 2024 🗸 |  |
| Continue                             |        |  |

e) The vendor must be able to specify the transactional year (March to Feb) by selecting the appropriate year from a drop-down list.

| Request Statement of Account for VAT |           |             |           |  |  |
|--------------------------------------|-----------|-------------|-----------|--|--|
| TaxPayer Name: A                     |           |             |           |  |  |
| TaxPayer Referen                     | ce: 4     |             |           |  |  |
| Start Period:                        | 2023-03 🗸 | End Period: | 2023-11 🗸 |  |  |
| Submit Back                          |           |             |           |  |  |

- f) Once the vendor has selected the transactional year, the vendor must be able to specify the tax periods within that year by selecting the "Start Period" and the "End Period" from drop-down lists.
- g) **Note**: A tax period must be specified in the following format: (YYYYMM)
- h) Where a vendor requires a VATSOA for a single tax period, the vendor must be able to select the same tax period as the "From" and the "To" tax period. This statement will therefore display all the transactions related to this selected period.
- i) The following screen will be displayed:

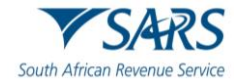

| Request Statement of Account                         |  |
|------------------------------------------------------|--|
| FaxPayer Name: A                                     |  |
| FaxPayer Reference: 4                                |  |
| Your request to SARS has been successfully submitted |  |
| Click here to view your Statement of Account         |  |
| Back                                                 |  |

- j) The VATSOA will always be accompanied by notes to assist the reader on the interpretation of the account.
- k) The notes will provide explanations for tax periods indicated as those for which the vendor was not registered for VAT and those for which the vendor was registered but on which no transactions were processed.
- I) If the vendor was not registered at all for the specified statement period, the following message will be displayed on the screen: "You were not registered for VAT for the statement period specified by you. Press OK to specify a different statement period or press Cancel to cancel the request."
- m) If the statement of account cannot be displayed, the following message will appear on the screen: "Due to a system problem we are unfortunately unable to issue your statement now. Processing your request can take up to 48 hours. The Statement of Account will be issued to you on eFiling within this period. Press OK".

| SARS                          | VALUE-ADDED                   | ТАХ             |    | VATSA                                                      |
|-------------------------------|-------------------------------|-----------------|----|------------------------------------------------------------|
| South African Revenue Service | Statement of Account          | nt              |    |                                                            |
|                               | Enquiries should be addres    | sed to SARS:    |    |                                                            |
|                               | Contact Detail                |                 |    |                                                            |
| Н                             | SARS<br>ALBERTON<br>1528      |                 |    |                                                            |
|                               | Tel: 0800 00 7277             | Website:        | ww | w.sars.gov.za                                              |
|                               | Details                       |                 |    |                                                            |
|                               | Registration Number:<br>Date: | 4<br>2023/10/24 |    | Always quote this reference number<br>when contacting SARS |
|                               | Statement period:             | 2023/03/01      | to | 2023/10/31                                                 |
|                               | Summary Informat              | tion            |    |                                                            |
|                               | TRANSACTION YEAR 2024         |                 |    | 3 913.05                                                   |
|                               | UNALLOCATED PAYMENTS          |                 |    | 0.00                                                       |
|                               | CLUSING BALANCE               |                 |    | 3 913.05                                                   |

n) Vendors must visit the SARS website <u>www.sars.gov.za</u> where they will find guides and FAQ's to assist them in understanding the implications of the VAT rate increase on various types of transactions or contact the SARS Contact Centre on 0800 00 7277.

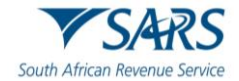

## 15 REFERENCES

## 15.1 Cross References

| DOCUMENT NUMBER | DOCUMENT TITLE                                                            |
|-----------------|---------------------------------------------------------------------------|
| GEN-ELEC-18-G01 | How to register for eFiling and manage your user profile – External Guide |
| GEN-PAYM-01-G01 | South African Revenue Service Payment Rules - External Guide              |
|                 | VAT404 Guide for Vendors                                                  |

## 16 DEFINITIONS AND ACRONYMS

Link for centralised definitions, acronyms, and abbreviations: <u>Glossary A-M | South African Revenue Service</u> (sars.gov.za)

#### DISCLAIMER

The information contained in this guide is intended as guidance only and is not considered to be a legal reference, nor is it a binding ruling. The information does not take the place of legislation and readers who are in doubt regarding any aspect of the information displayed in the guide should refer to the relevant legislation or seek a formal opinion from a suitably qualified individual.

#### For more information about the contents of this publication you may:

- Visit the SARS website at <u>www.sars.gov.za</u>;
- Make a booking to visit the nearest SARS branch;
- Contact your own Tax Advisor / Tax Practitioner;
- If calling from within South Africa, contact the SARS Contact Centre on 0800 00 7277; or
- If calling from outside South Africa, contact the SARS Contact Centre on +27 11 602 2093 (only between 8am and 4pm South African time).